# ECN-PNV (for Rev. C1 – Onboard 18bit LVDS)

Intel® Atom<sup>™</sup> D525 Dual-Core 3.5" Micro Module with Intel® ICH8-M Chipset

# **User's Manual**

1<sup>st</sup> Ed – 18 January 2011

Part No. E2047383002R

#### ECM-PNV

**FCC Statement** 

THIS DEVICE COMPLIES WITH PART 15 FCC RULES. OPERATION IS SUBJECT TO THE FOLLOWING TWO CONDITIONS:

(1) THIS DEVICE MAY NOT CAUSE HARMFUL INTERFERENCE.

(2) THIS DEVICE MUST ACCEPT ANY INTERFERENCE RECEIVED INCLUDING INTERFERENCE THAT MAY CAUSE UNDESIRED OPERATION.

THIS EQUIPMENT HAS BEEN TESTED AND FOUND TO COMPLY WITH THE LIMITS FOR A CLASS "A" DIGITAL DEVICE, PURSUANT TO PART 15 OF THE FCC RULES.

THESE LIMITS ARE DESIGNED TO PROVIDE REASONABLE PROTECTION AGAINST HARMFUL INTERFERENCE WHEN THE EQUIPMENT IS OPERATED IN A COMMERCIAL ENVIRONMENT. THIS EQUIPMENT GENERATES, USES, AND CAN RADIATE RADIO FREQUENCY ENERGY AND, IF NOT INSTALLED AND USED IN ACCORDANCE WITH THE INSTRUCTION MANUAL, MAY CAUSE HARMFUL INTERFERENCE TO RADIO COMMUNICATIONS.

OPERATION OF THIS EQUIPMENT IN A RESIDENTIAL AREA IS LIKELY TO CAUSE HARMFUL INTERFERENCE IN WHICH CASE THE USER WILL BE REQUIRED TO CORRECT THE INTERFERENCE AT HIS OWN EXPENSE.

#### Notice

This guide is designed for experienced users to setup the system within the shortest time. For detailed information, please always refer to the electronic user's manual.

#### **Copyright Notice**

Copyright © 2010 Avalue Technology Inc., ALL RIGHTS RESERVED.

No part of this document may be reproduced, copied, translated, or transmitted in any form or by any means, electronic or mechanical, for any purpose, without the prior written permission of the original manufacturer.

#### Trademark Acknowledgement

Brand and product names are trademarks or registered trademarks of their respective owners.

#### Disclaimer

Avalue Technology Inc. reserves the right to make changes, without notice, to any product, including circuits and/or software described or contained in this manual in order to improve design and/or performance. Avalue Technology assumes no responsibility or liability for the use of the described product(s), conveys no license or title under any patent, copyright, or masks work rights to these products, and makes no representations or warranties that these products are free from patent, copyright, or mask work right infringement, unless

#### User's Manual

otherwise specified. Applications that are described in this manual are for illustration purposes only. Avalue Technology Inc. makes no representation or warranty that such application will be suitable for the specified use without further testing or modification.

#### Life Support Policy

Avalue Technology's PRODUCTS ARE NOT FOR USE AS CRITICAL COMPONENTS IN LIFE SUPPORT DEVICES OR SYSTEMS WITHOUT THE PRIOR WRITTEN APPROVAL OF Avalue Technology Inc.

As used herein:

- Life support devices or systems are devices or systems which, (a) are intended for surgical implant into body, or (b) support or sustain life and whose failure to perform, when properly used in accordance with instructions for use provided in the labeling, can be reasonably expected to result in significant injury to the user.
- 2. A critical component is any component of a life support device or system whose failure to perform can be reasonably expected to cause the failure of the life support device or system, or to affect its safety or effectiveness.

# A Message to the Customer

#### **Avalue Customer Services**

Each and every Avalue's product is built to the most exacting specifications to ensure reliable performance in the harsh and demanding conditions typical of industrial environments. Whether your new Avalue device is destined for the laboratory or the factory floor, you can be assured that your product will provide the reliability and ease of operation for which the name Avalue has come to be known.

Your satisfaction is our primary concern. Here is a guide to Avalue's customer services. To ensure you get the full benefit of our services, please follow the instructions below carefully.

#### **Technical Support**

We want you to get the maximum performance from your products. So if you run into technical difficulties, we are here to help. For the most frequently asked questions, you can easily find answers in your product documentation. These answers are normally a lot more detailed than the ones we can give over the phone. So please consult the user's manual first.

To receive the latest version of the user's manual; please visit our Web site at: <a href="http://www.avalue.com.tw/">http://www.avalue.com.tw/</a>

#### **ECM-PNV**

If you still cannot find the answer, gather all the information or questions that apply to your problem, and with the product close at hand, call your dealer. Our dealers are well trained and ready to give you the support you need to get the most from your Avalue's products. In fact, most problems reported are minor and are able to be easily solved over the phone. In addition, free technical support is available from Avalue's engineers every business day. We are always ready to give advice on application requirements or specific information on the installation and operation of any of our products. Please do not hesitate to call or e-mail us.

#### **Headquarters and Branch**

Avalue Technology Inc. 7F, 228, Lian-cheng Road, Chung Ho City, Taipei, Taiwan Tel:+886-2-8226-2345 Fax: +886-2-8226-2777 Information:sales@avalue.com.tw Service: service@avalue.com.tw

#### **BCM Advanced Research**

BCM Advanced Research an Avalue Company 7 Marconi, Irvine, CA92618 Tel: +1-949-470-1888 Fax: +1-949-470-0971 Information: <u>BCMSales@bcmcom.com</u> Web: <u>www.bcmcom.com</u>

#### **Avalue China**

Avalue Technology Inc. Room 805, Building 9,No.99 Tianzhou Rd., Caohejing Development Area, Xuhui District, Shanghai Tel: +86-21-5169-3609 Fax:+86-21-5445-3266 Information: <u>sales.china@avalue.com.cn</u> Service: <u>service@avalue.com.tw</u>

#### Avalue USA

Avalue Technology Inc. 200 Tornillo Way, Suite 210, Tinton Falls, NJ 07712 Tel: +1-732-578-0200 Fax: +1-732-578-0250 Information: <u>sales@avalue-usa.com</u> Service: <u>support@avalue-usa.com</u>

#### Avalue Europe

# Avalue Europe A/S Moelledalen 22C, 3140

Aalsgaarde, Denmark Tel: +45-7025-0310 Fax:+45-4975-5026 Information: <u>sales.europe@avalue.com.tw</u> Service: <u>service.europe@avalue.com.tw</u>

#### Avalue Japan Avalue Technology Inc.

2F keduka-Bldg, 2-27-3 Taito, Taito-Ku, Tokyo 110-0016 Japan Tel: +81-3-5807-2321 Fax: +81-3-5807-2322 Information: <u>sales.japan@avalue.com.tw</u> Service: <u>service@avalue.com.tw</u>

# **Product Warranty**

Avalue warrants to you, the original purchaser, that each of its products will be free from defects in materials and workmanship for two years from the date of purchase.

This warranty does not apply to any products which have been repaired or altered by persons other than repair personnel authorized by Avalue, or which have been subject to misuse, abuse, accident or improper installation. Avalue assumes no liability under the terms of this warranty as a consequence of such events. Because of Avalue's high quality-control standards and rigorous testing, most of our customers never need to use our repair service. If any of Avalue's products is defective, it will be repaired or replaced at no charge during the warranty period. For out-of-warranty repairs, you will be billed according to the cost of replacement materials, service time, and freight. Please consult your dealer for more details. If you think you have a defective product, follow these steps:

- 1. Collect all the information about the problem encountered. (For example, CPU type and speed, Avalue's products model name, hardware & BIOS revision number, other hardware and software used, etc.) Note anything abnormal and list any on-screen messages you get when the problem occurs.
- 2. Call your dealer and describe the problem. Please have your manual, product, and any helpful information available.
- 3. If your product is diagnosed as defective, obtain an RMA (return material authorization) number from your dealer. This allows us to process your good return more quickly.
- 4. Carefully pack the defective product, a complete Repair and Replacement Order Card and a photocopy proof of purchase date (such as your sales receipt) in a shippable container. A product returned without proof of the purchase date is not eligible for warranty service.
- 5. Write the RMA number visibly on the outside of the package and ship it prepaid to your dealer.

# Contents

| 1.  | Getting Started                                            | 9  |
|-----|------------------------------------------------------------|----|
| 1.1 | Safety Precautions                                         | 9  |
| 1.2 | Packing List                                               | 9  |
| 1.3 | Document Amendment History                                 | 10 |
| 1.4 | Manual Objectives                                          | 11 |
| 1.5 | System Specifications                                      | 12 |
| 1.6 | Architecture Overview – Block Diagram                      | 14 |
| 2.  | Hardware Configuration                                     | 15 |
| 2.1 | Product Overview                                           | 16 |
| 2.2 | Installation Procedure                                     | 17 |
| 2.  | .2.1 Main Memory                                           | 18 |
| 2.3 | Jumper and Connector List                                  | 20 |
| 2.4 | Setting Jumpers & Connectors                               | 22 |
| 2.  | .4.1 Clear CMOS (JBAT)                                     | 22 |
| 2.  | .4.2 Serial port 1 signal selector (JRI1)                  | 22 |
| 2.  | .4.3 Touch panel mode select (JTOUCH_SEL)                  | 23 |
| 2.  | .4.4 Miscellaneous setting connector (JFP)                 | 23 |
| 2.  | .4.5 LCD backlight brightness adjustment (JVR)             | 24 |
| 2.  | .4.6 5VSB connector in ATX (PWR_SB)                        | 25 |
| 2.  | .4.6.1 Signal Description –AT/ATX mode & Input power type  |    |
| 2.  | .4.7 Battery connector (BAT)                               |    |
| 2.  | .4.8 CPU fan connector (CPU_FAN)                           |    |
| 2.  | .4.9 Serial port 1in RS-422/485 mode (J422/485_1)          |    |
| 2.  | .4.10 Audio connector (JAUDIO)                             |    |
| 2.  | .4.11 Serial port 2 connector (JCOM2)                      | 29 |
| 2.  | .4.12 General purpose I/O connector (JDIO)                 | 30 |
| 2.  | .4.13 Touch panel connector (JTOUCH)                       | 31 |
| 2.  | .4.14 SPI connector (JSPI)                                 | 31 |
| 2.  | .4.15 USB connector (JUSB2/ JUSB3)                         |    |
| 2.  | .4.16 LVDS connector (JLVDS)                               |    |
| 2.  | .4.17 LCD Inverter Connector (JBKL)                        | 33 |
| 2.  | .4.17.1 Signal Description – LCD Inverter Connector (JBKL) | 33 |
| 2.  | .4.18 Power connector (PWR)                                |    |
| 2.  | .4.19 SATA power connector (S_PWR1)                        | 34 |
| 2.5 | Audio / USB Daughter Board User's Guide                    | 35 |
| 2.  | .5.1 Jumper and Connector Layout                           | 35 |
| 2.  | .4.1 Jumper and Connector List                             | 35 |

#### User's Manual

| 2.4.2 Setting Jumper and Connector                |    |
|---------------------------------------------------|----|
| 3. BIOS Setup                                     |    |
| 3.1 Introduction                                  |    |
| 3.2 Starting Setup                                |    |
| 3.3 Using Setup                                   |    |
| 3.4 Getting Help                                  | 40 |
| 3.5 In Case of Problems                           | 40 |
| 3.6 BIOS setup                                    | 41 |
| 3.6.1 Main Menu                                   |    |
| 3.6.1.1 System Date                               |    |
| 3.6.1.2 System Time                               |    |
| 3.6.2 Advanced BIOS settings                      |    |
| 3.6.2.1 Configure advanced CPU settings           |    |
| 3.6.2.2 IDE Configuration                         |    |
| 3.6.2.3 Super IO Configuration                    |    |
| 3.6.2.4 Hardware Health Configuration             |    |
| 3.6.2.5 ACPI Settings                             |    |
| 3.6.2.5.1 General ACPI settings                   |    |
| 3.6.2.5.2 Advanced ACPI Configuration             |    |
| 3.6.2.5.3 South Bridge ACPI configuration         |    |
| 3.6.2.6 AHCI Configuration                        |    |
| 3.6.2.6.1 AHCI Port0                              |    |
| 3.6.2.6.2 AHCI Port1                              |    |
| 3.6.2.6.3 AHCI Port2                              |    |
| 3.6.2.7 USB configuration                         |    |
| 3.6.2.7.1 USB mass storage configuration          |    |
| 3.6.2.8 APM configuration                         |    |
| 3.6.3 Advanced PCIPnP Settings                    |    |
| 3.6.4 Boot settings                               |    |
| <b>3.6.4.1</b> Boot settings configuration        |    |
| 3.6.4.2 Boot device Priority                      |    |
| 3.6.4.3 Hard Disk Drives                          |    |
| 3.6.4.4 Removable Drives                          |    |
| 3.6.5 Security settings                           |    |
| 3.6.6 Advanced Chipset Settings                   |    |
| <b>3.6.6.1</b> North bridge Chipset configuration |    |
| 3.6.6.2 Video Function configuration              |    |
| <b>3.6.6.3</b> South bridge Chipset configuration |    |
| 3.6.7 Exit Options                                |    |
| 3.6.7.1 Save Changes and Exit                     |    |

#### **ECM-PNV**

|      | 3.6.7.2 | Discard Changes and Exit                | 70  |
|------|---------|-----------------------------------------|-----|
|      | 3.6.7.3 | Discard Changes                         | 70  |
|      | 3.6.7.4 | Load Optimal Defaults                   | 70  |
|      | 3.6.7.5 | Load Failsafe Defaults                  | 70  |
| 4. D | rivers  | Installation                            | .71 |
| 4.1. | Insta   | all Chipset Driver (For Intel ICH8M)    | .72 |
| 4.2  | Insta   | all Display Driver (For Intel Pineview) | .73 |
| 4.3  | Insta   | all Audio Driver (For Realtek ALC888)   | .74 |
| 4.4  | Insta   | all Ethernet Driver (For Intel 82574L)  | .75 |
| 5. M | lechan  | ical Drawing                            | .77 |

# **1. Getting Started**

# **1.1 Safety Precautions**

Warning!

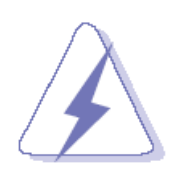

Always completely disconnect the power cord from your chassis whenever you work with the hardware. Do not make connections while the power is on. Sensitive electronic components can be damaged by sudden power surges. Only experienced electronics personnel should open the PC chassis.

#### Caution!

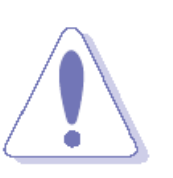

Always ground yourself to remove any static charge before touching the CPU card. Modern electronic devices are very sensitive to static electric charges. As a safety precaution, use a grounding wrist strap at all times. Place all electronic components in a static-dissipative surface or static-shielded bag when they are not in the chassis.

# **1.2 Packing List**

Before you begin installing your single board, please make sure that the following materials have been shipped:

- 1 x 3.5" ECM-PNV Micro Module
- 1 x Quick Installation Guide for ECM-PNV
- 1 x AUX-032 daughter board
- 1 x DVD-ROM contains the followings:
  - User's Manual (this manual in PDF file)
  - Ethernet driver and utilities
  - VGA drivers and utilities
  - Audio drivers and utilities
- 1 x Cable set contains the followings:
  - 1 x Audio cable (12pin, 2.0mm pitch)
  - 2 x USB cable (10P/2.54mm-10P/2.0mm)
  - 1 x Serial ATA cable (7-pin, standard)
  - 1 x Serial ATA cable (15-pin, 2P/2.0mm)
- 1 x CPU & North Bridge Cooler

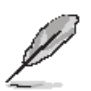

If any of the above items is damaged or missing, contact your retailer.

# 1.3 Document Amendment History

| Revision        | Date         | Comment         |  |
|-----------------|--------------|-----------------|--|
| 1 <sup>st</sup> | January 2011 | Initial Release |  |

# 1.4 Manual Objectives

This manual describes in detail the Avalue Technology ECM-PNV Single Board.

We have tried to include as much information as possible but we have not duplicated information that is provided in the standard IBM Technical References, unless it proved to be necessary to aid in the understanding of this board.

We strongly recommend that you study this manual carefully before attempting to interface with ECM-PNV series or change the standard configurations. Whilst all the necessary information is available in this manual we would recommend that unless you are confident, you contact your supplier for guidance.

Please be aware that it is possible to create configurations within the CMOS RAM that make booting impossible. If this should happen, clear the CMOS settings, (see the description of the Jumper Settings for details).

If you have any suggestions or find any errors concerning this manual and want to inform us of these, please contact our Customer Service department with the relevant details.

# 1.5 System Specifications

| System 🗢                                         |                                                         |  |  |
|--------------------------------------------------|---------------------------------------------------------|--|--|
| CPU                                              | Intel® Atom™ D525 Dual-Core 1.8GHz CPU                  |  |  |
| FSB                                              | 667/ 800MHz                                             |  |  |
| BIOS                                             | AMI 8Mbit Flash BIOS                                    |  |  |
| System Chipset                                   | Intel® ICH8-M                                           |  |  |
| I/O Chip                                         | Nuvoton W83627DUG-P                                     |  |  |
| System Memory                                    | One 204-pin SODIMM Supports Up to 2GB DDR3 800<br>SDRAM |  |  |
| SSD                                              | One CompactFlash Type I/II Socket                       |  |  |
| Watchdog Timer                                   | Reset: 1 ~ 255min. and 1sec. or 1min./step              |  |  |
| Expansion                                        | 1 x Mini PCIe Card (mSATA Supported)                    |  |  |
| I/O ☉                                            |                                                         |  |  |
| MIO                                              | 2 x SATA, 1 x RS-232, 1 x RS-232/ 422/ 485,             |  |  |
|                                                  | 1 x KB & Mouse (Optional)                               |  |  |
| USB                                              | 6 x USB 2.0                                             |  |  |
| DIO                                              | 16-bit General Purpose I/O for DI and DO                |  |  |
| Display 🕤                                        |                                                         |  |  |
| Chipset                                          | Intel® Pineview Integrated, GMA3150 @ 400MHz            |  |  |
| Resolution                                       | VGA Mode : Up to 2048 x 1536 @ 60Hz                     |  |  |
| Multiple Display                                 | CRT + LVDS                                              |  |  |
| I CD Interface                                   | Signal- channel 18-bit LVDS                             |  |  |
|                                                  | Dual-channel 18/24-bit LVDS (Optional Via AUX-035)      |  |  |
| Audio 😌                                          |                                                         |  |  |
| Chipset                                          | Intel® ICH8-M                                           |  |  |
| HD Codec Realtek ALC888 Supports 5.1-CH HD Audio |                                                         |  |  |
| Audio Interface                                  | Mic-in, Line-in, Line-out                               |  |  |

| Ethernet 🗢                   |                                            |  |  |
|------------------------------|--------------------------------------------|--|--|
| LAN                          | Dual Intel® 82574L Gigabit Ethernet        |  |  |
| Ethernet Interface           | 1000 Base-Tx Gigabit Ethernet Compatible   |  |  |
| Mechanical & Environmental   | •                                          |  |  |
| Power Requirement            | +12V ~ +28V                                |  |  |
| Power Type                   | Single Power AT/ ATX                       |  |  |
| <b>Operation Temperature</b> | 0 ~ 60°C (32 ~ 140°F)                      |  |  |
| Operating Humidity           | 0% ~ 90% Relative Humidity, Non-condensing |  |  |
| Size (LxW)                   | 5.7" x 4" (146mm x 101mm)                  |  |  |
| Weight                       | 0.44lbs (0.2kg)                            |  |  |

#### **ECM-PNV**

# 1.6 Architecture Overview – Block Diagram

The following block diagram shows the architecture and main components of ECM-PNV.

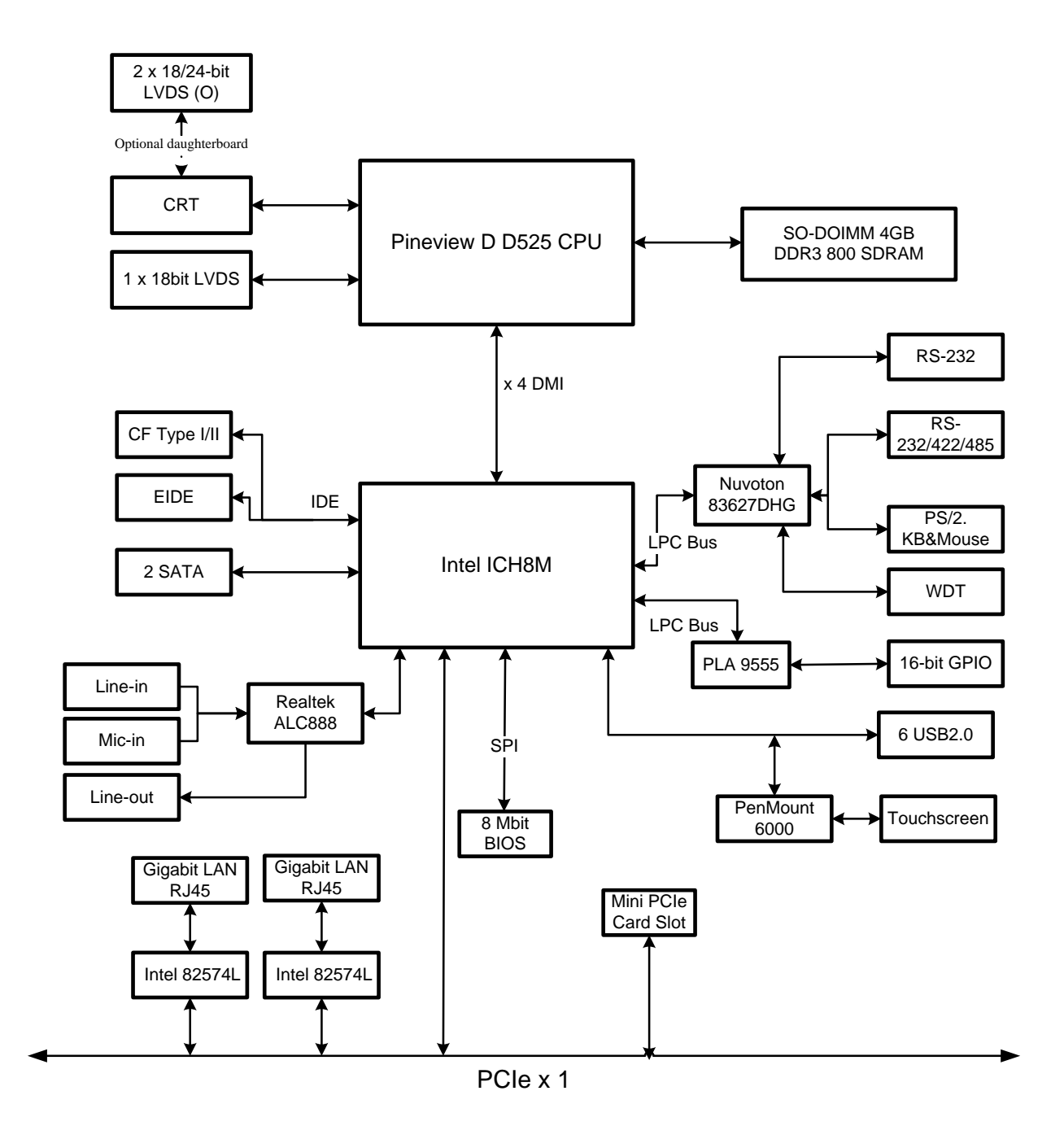

# 2. Hardware Configuration

# 2.1 Product Overview

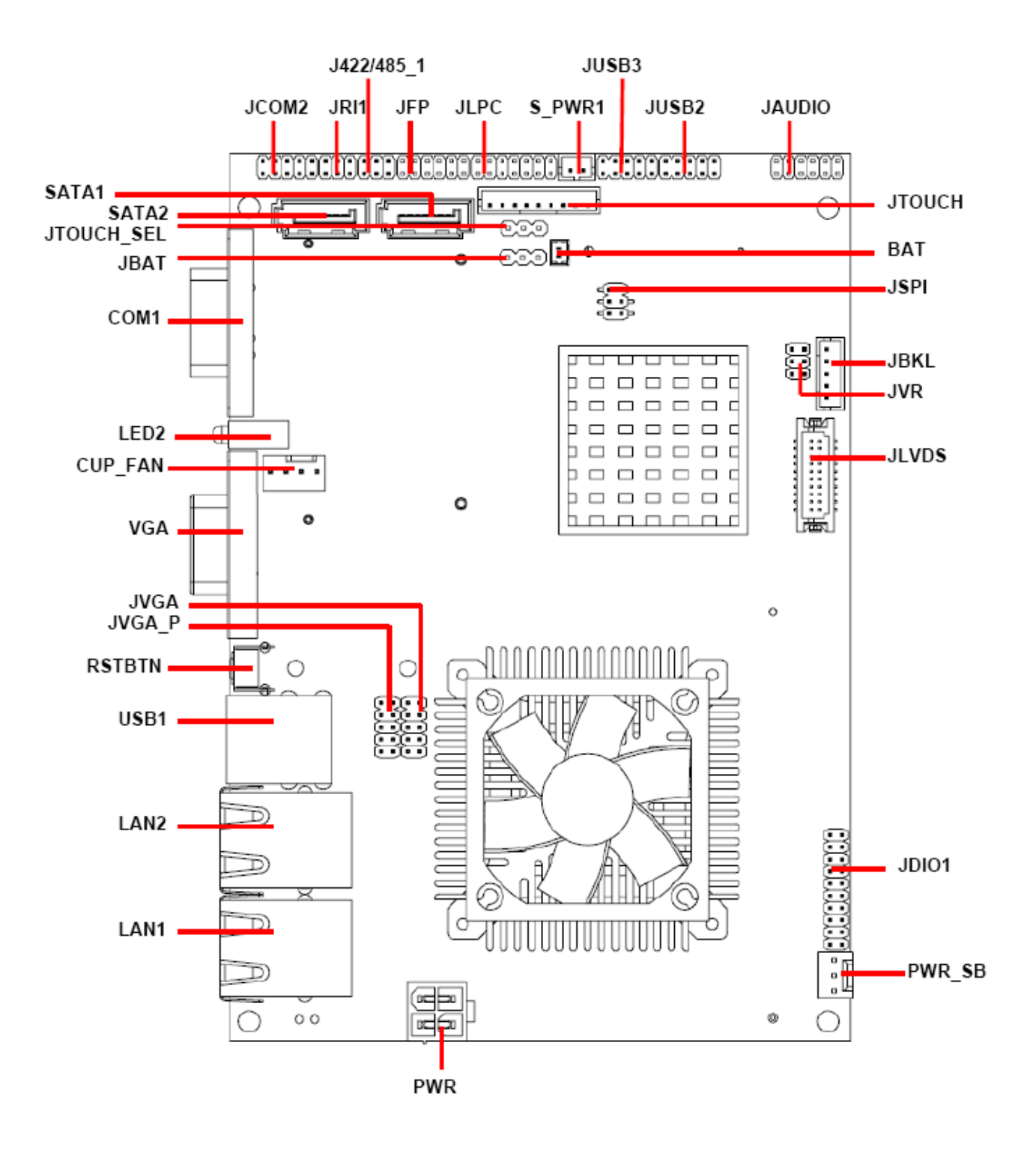

#### **2.2 Installation Procedure**

This chapter explains you the instructions of how to setup your system.

- 1. Turn off the power supply.
- 2. Insert the SODIMM module (be careful with the orientation).
- 3. Insert all external cables for hard disk, floppy, keyboard, mouse, USB etc. except for flat panel. A CRT monitor must be connected in order to change CMOS settings to support flat panel.
- 4. Connect power supply to the board via the ATXPWR.
- 5. Turn on the power.
- nter the BIOS setup by pressing the delete key during boot up. Use the "LOAD BIOS DEFAULTS" feature. The *Integrated Peripheral Setup* and the *Standard CMOS Setup* Window must be entered and configured correctly to match the particular system configuration.
- 7. If TFT panel display is to be utilized, make sure the panel voltage is correctly set before connecting the display cable and turning on the power.

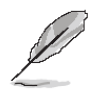

**Note:** Make sure the heat sink and the CPU top surface are in total contact to avoid CPU overheating problem that would cause the system to hang or unstable

#### **ECM-PNV**

### 2.2.1 Main Memory

ECM-PNV provides one 204-pin SODIMM socket support up to DDR3 800 SDRAM. The total maximum memory size is 2GB.

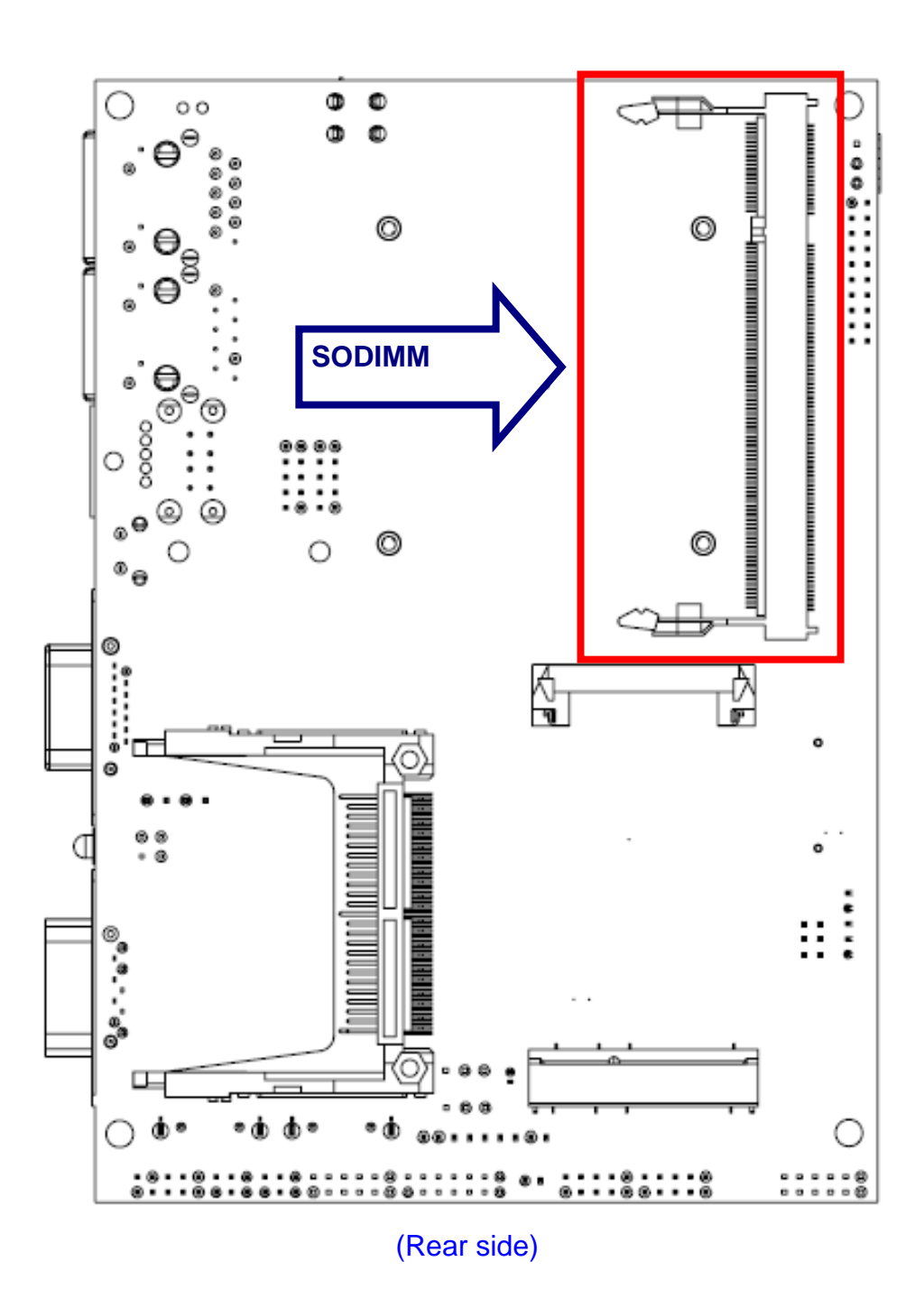

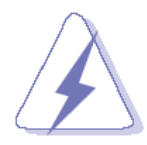

Make sure to unplug the power supply before adding or removing SODIMMs or other system components. Failure to do so may cause severe damage to both the board and the components.

- Locate the SODIMM socket on the board.
- Hold two edges of the SODIMM module carefully. Keep away of touching its connectors.
- Align the notch key on the module with the rib on the slot.
- Firmly press the modules into the socket automatically snaps into the mounting notch. Do not force the SODIMM module in with extra force as the SODIMM module only fit in one direction.

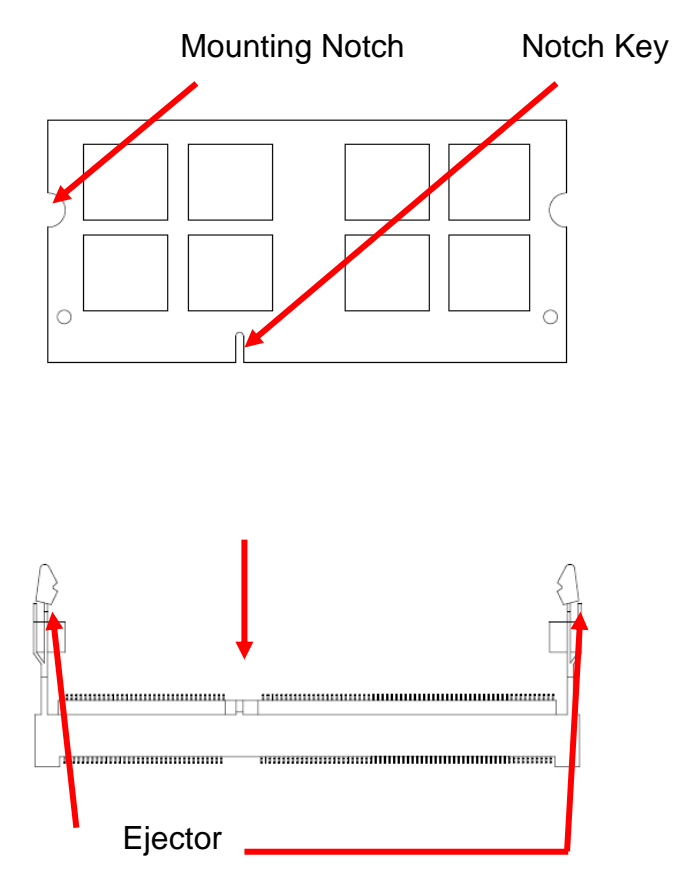

204-pin DDR3 SODIMM

• To remove the SODIMM modules, push the two ejector tabs on the slot outward simultaneously, and then pull out the SODIMM module.

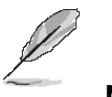

Note:

- (1) Please do not change any DDR3 SDRAM parameter in BIOS setup to increase your system's performance without acquiring technical information in advance.
- (2) Static electricity can damage the electronic components of the computer or optional boards. Before starting these procedures, ensure that you are discharged of static electricity by touching a grounded metal object briefly.

#### **ECM-PNV**

#### 2.3 Jumper and Connector List

You can configure your board to match the needs of your application by setting jumpers. A jumper is the simplest kind of electric switch.

It consists of two metal pins and a small metal clip (often protected by a plastic cover) that slides over the pins to connect them. To "close" a jumper you connect the pins with the clip. To "open" a jumper you remove the clip. Sometimes a jumper will have three pins, labeled 1, 2, and 3. In this case, you would connect either two pins.

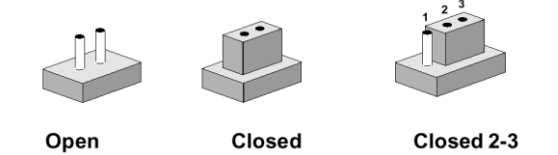

The jumper settings are schematically depicted in this manual as follows:

| 0 0  |        | 1 2 3<br>O <b></b> |
|------|--------|--------------------|
| Open | Closed | Closed 2-3         |

A pair of needle-nose pliers may be helpful when working with jumpers.

Connectors on the board are linked to external devices such as hard disk drives, a keyboard, or floppy drives. In addition, the board has a number of jumpers that allow you to configure your system to suit your application.

If you have any doubts about the best hardware configuration for your application, contact your local distributor or sales representative before you make any changes.

The following tables list the function of each of the board's jumpers and connectors.

| Jumpers    |                                     |                             |  |  |
|------------|-------------------------------------|-----------------------------|--|--|
| Label      | Function                            | Note                        |  |  |
| JBAT       | Clear CMOS                          | 3 x 1 header, pitch 2.54 mm |  |  |
| JFP        | Miscellaneous setting connector     | 6 x 2 header, pitch 2.0 mm  |  |  |
| JRI1       | Serial port 1 signal selector       | 3 x 2 header, pitch 2.0 mm  |  |  |
| JTOUCH_SEL | Touch panel mode select             | 3 x 1 header, pitch 2.54 mm |  |  |
| JVR        | LCD backlight brightness adjustment | 3 x 2 header, pitch 2.0mm   |  |  |

| Connectors                                   | 5                                |                             |
|----------------------------------------------|----------------------------------|-----------------------------|
| Label                                        | Function                         | Note                        |
| BAT                                          | Battery connector                | 2 x 1 wafer, pitch 1.25 mm  |
| COM1                                         | Serial port 1 connector          | D-sub 9-pin, male           |
| CPU_FAN                                      | CPU fan connector                | 4 x 1 wafer, pitch 2.54 mm  |
| J422/485                                     | Serial port 1 in RS-422/485 mode | 3 x 2 header, pitch 2.0 mm  |
| JTOUCH                                       | Touch panel connector            | 9 x 1 header, pitch 2.0 mm  |
| JAUDIO                                       | Audio connector                  | 6 x 2 header, pitch 2.0 mm  |
| JCOM2                                        | Serial port 2 connector          | 5 x 2 header, pitch 2.0 mm  |
| JDIO                                         | General purpose I/O connector    | 10 x 2 header, pitch 2.0 mm |
| JLPC                                         | (Reserved for debug)             | 7 x 2 header, pitch 2.0 mm  |
| JSPI                                         | SPI connector                    | 3 x 2 header, pitch 2.0 mm  |
| JUSB2                                        | USB connector                    | 5 x 2 header, pitch 2.0 mm  |
| JUSB3                                        | USB connector                    | 5 x 2 header, pitch 2.0 mm  |
| JLVDS                                        | LVDS connector                   | 2 x 10 header, pitch 1.25mm |
| JBKLLCD inverter connector5 x 1 wafer, pitch |                                  | 5 x 1 wafer, pitch 2.0mm    |
| LAN1                                         | RJ-45 Ethernet connector         |                             |
| LAN2                                         | RJ-45 Ethernet connector         |                             |
| LED2                                         | LED connector                    |                             |
| PWR                                          | Power connector                  | 2 x 2 wafer, pitch 4.2 mm   |
| PWR_SB                                       | 5VSB connector in ATX            | 3 x 1 wafer, pitch 2.54 mm  |
| S_PWR1                                       | SATA power connector             | 2 x 1 wafer, pitch 2.0 mm   |
| SATA1                                        | Serial ATA connector 1           |                             |
| SATA2                                        | Serial ATA connector 2           |                             |
| RSTBTN                                       | Reset button                     |                             |
| USB1                                         | USB connector                    | Double Deck                 |
| VGA                                          | VGA connector                    | D-sub 15-pin, female        |

# 2.4 Setting Jumpers & Connectors

### 2.4.1 Clear CMOS (JBAT)

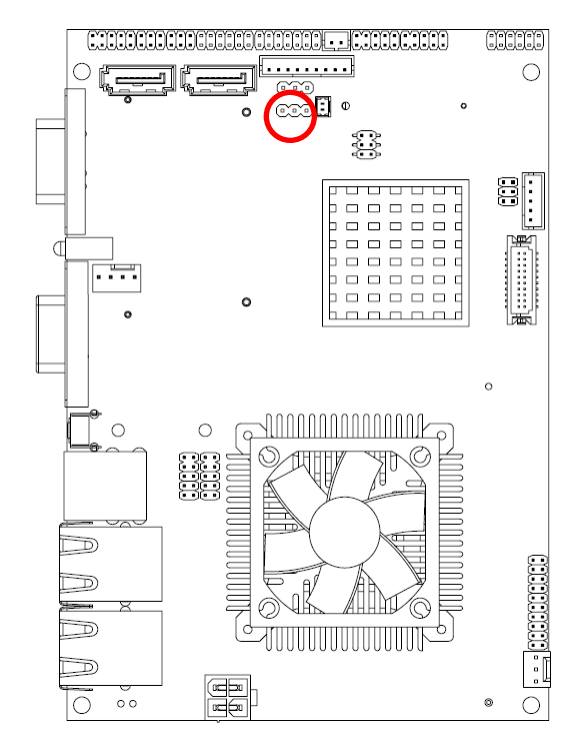

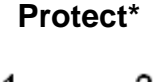

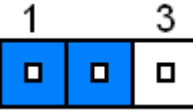

**Clear CMOS** 

| _1 | 3 |
|----|---|
|    |   |

\* Default

### 2.4.2 Serial port 1 signal selector (JRI1)

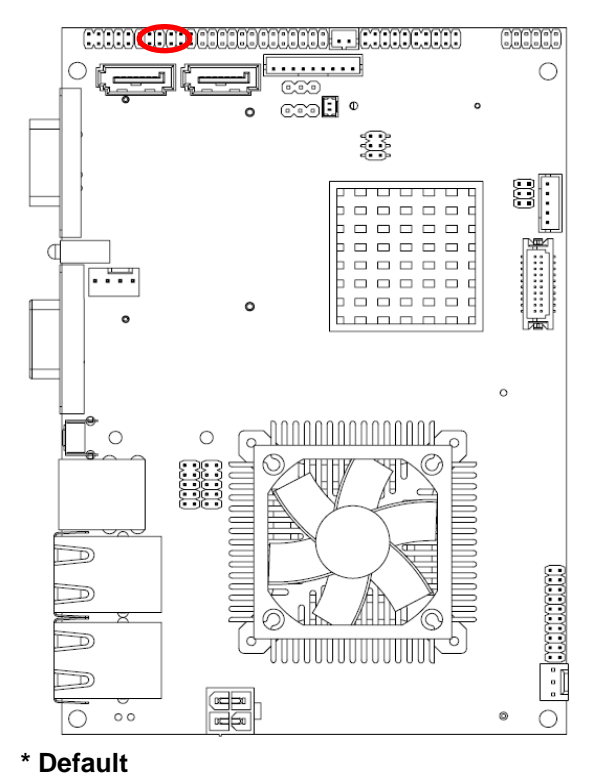

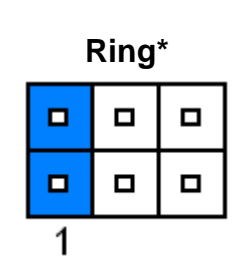

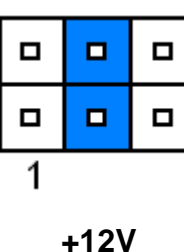

+5V

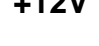

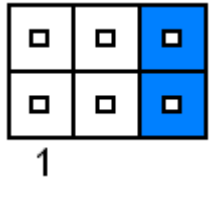

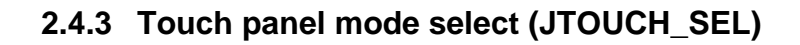

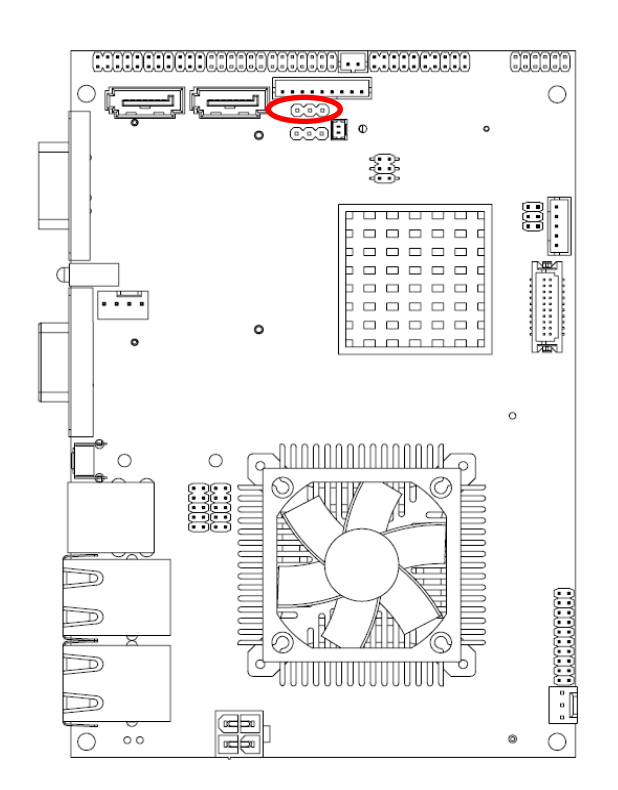

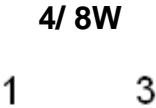

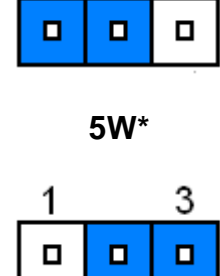

#### \* Default

#### 2.4.4 Miscellaneous setting connector (JFP)

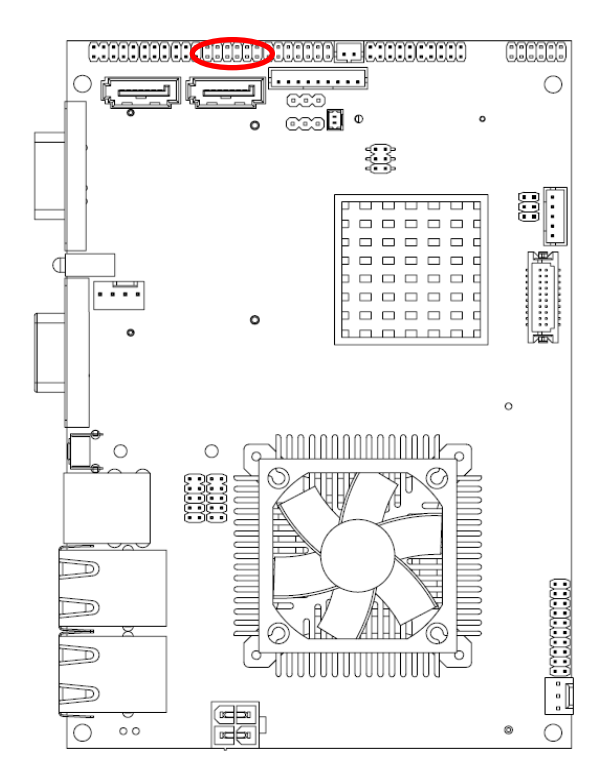

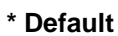

| 1 |  |  | 11 |
|---|--|--|----|

| Signal  | PIN | PIN | Signal      |
|---------|-----|-----|-------------|
| PWRBTN# | 1   | 2   | GND         |
| PWRBTN# | 3   | 4   | AUTO_PWR_ON |
| VCC     | 5   | 6   | GND         |
| HD_ACT# | 7   | 8   | VCC3        |
| VCC     | 9   | 10  | GND         |
| COPEN#  | 11  | 12  | GND         |

# 2.4.5 LCD backlight brightness adjustment (JVR)

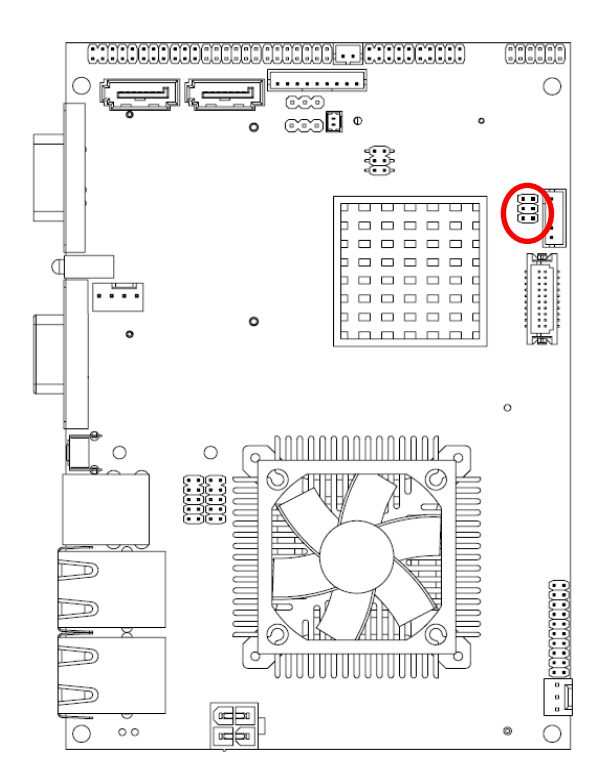

#### \*Default

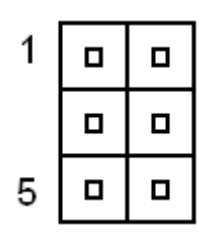

| Signal | PIN | PIN | Signal  |
|--------|-----|-----|---------|
| +5V    | 1   | 2   | INV_DA  |
| VR     | 3   | 4   | VR      |
| GND    | 5   | 6   | INV_PWM |

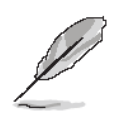

#### Note:

For inverters with adjustable Backlight function, it is possible to control the LCD brightness through the VR signal controlled by JVR. Please see the JVR section for detailed circuitry information.

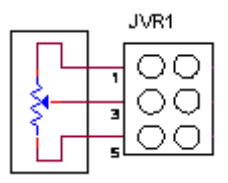

Variation Resistor (Recommended: 4.7KΩ, >1/16W)

# Mode1: VR type\*

| 1 |  |
|---|--|
|   |  |
| 5 |  |

#### Mode2: Digital to Analogue type

| 1 |  |
|---|--|
|   |  |
| 5 |  |

Mode3: Pulse-Width Modulated type

| 1 |  |
|---|--|
|   |  |
| 5 |  |

#### 2.4.6 5VSB connector in ATX (PWR\_SB)

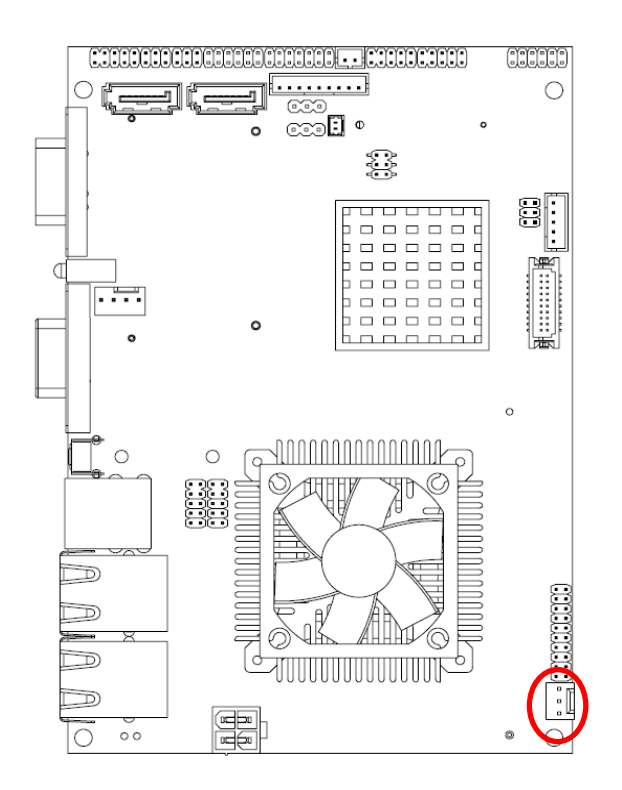

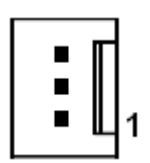

| Signal  | PIN |
|---------|-----|
| ATX5VSB | 3   |
| GND     | 2   |
| PSON    | 1   |

| Input power type     | Power-ON Mode | Description                                                    |
|----------------------|---------------|----------------------------------------------------------------|
|                      | AT Mode       | Use AT type power input, and set the board in AT mode.         |
| Allype               | ATX Mode      | Use AT type power input, and set the board in ATX mode.        |
| ATX Type<br>(PWR_SB) | AT Mode       | Use ATX type power input,<br>and set the board in AT mode.     |
|                      | ATX Mode      | Use ATX type power input,<br>and set the board in ATX<br>mode. |

# 2.4.6.1 Signal Description –AT/ATX mode & Input power type

#### 2.4.7 Battery connector (BAT)

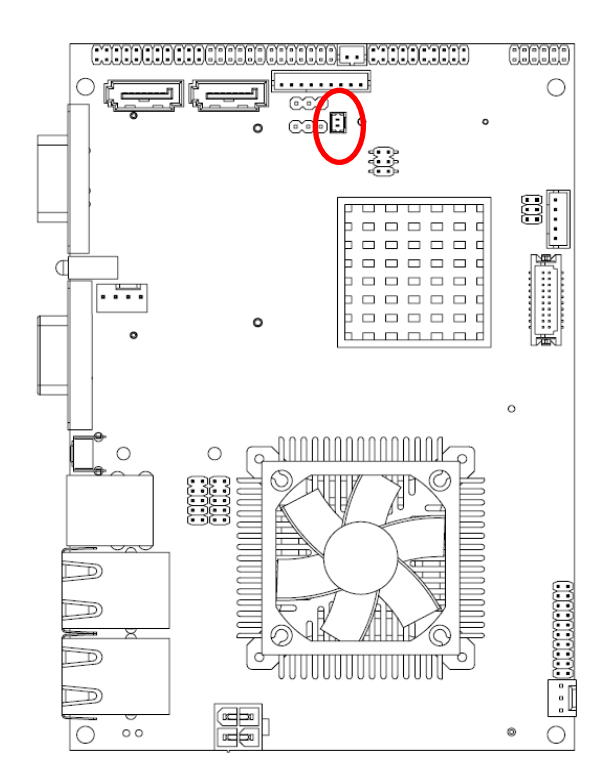

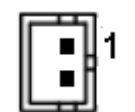

| Signal | PIN |
|--------|-----|
| BAT    | 1   |
| GND    | 2   |

#### 2.4.8 CPU fan connector (CPU\_FAN)

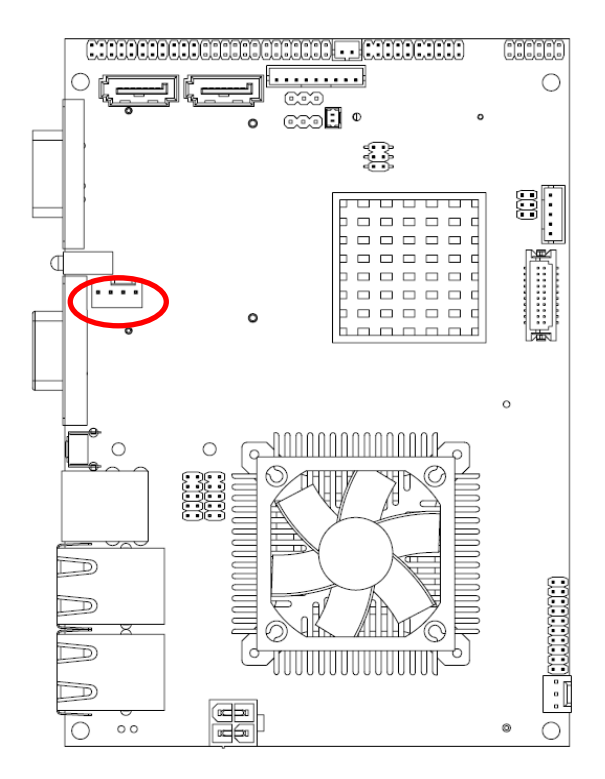

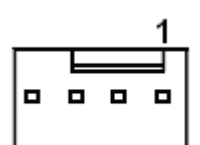

| Signal   | PIN |
|----------|-----|
| GND      | 1   |
| VCC12    | 2   |
| FAN_TAC1 | 3   |
| FAN_CTL1 | 4   |

#### 2.4.9 Serial port 1in RS-422/485 mode (J422/485\_1)

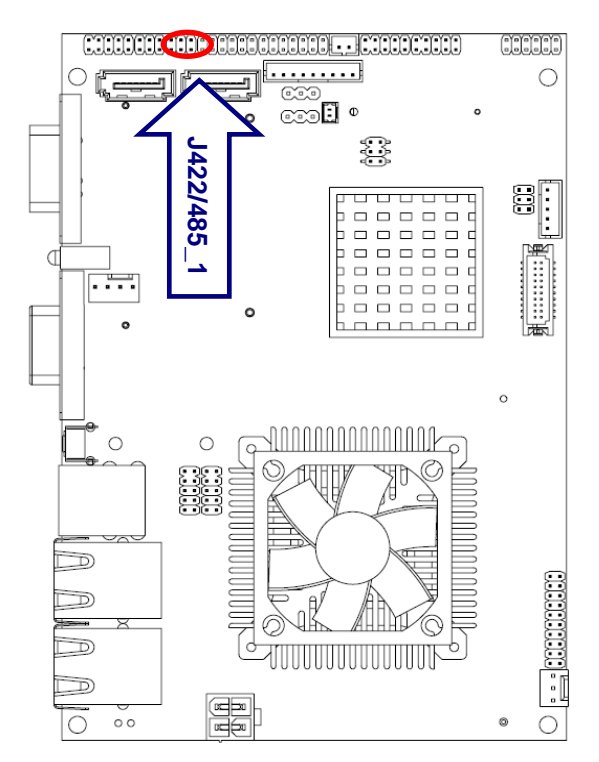

J422/485\_1

| 1 |  |
|---|--|

| PIN | PIN              | Signal                                                                            |
|-----|------------------|-----------------------------------------------------------------------------------|
| 1   | 2                | RX-                                                                               |
| 3   | 4                | RX+                                                                               |
| 5   | 6                | GND                                                                               |
|     | <b>PIN</b> 1 3 5 | PIN         PIN           1         2           3         4           5         6 |

Note:

J422/485 is available after modifying the mode

of COM2 in BIOS setting.

### 2.4.10 Audio connector (JAUDIO)

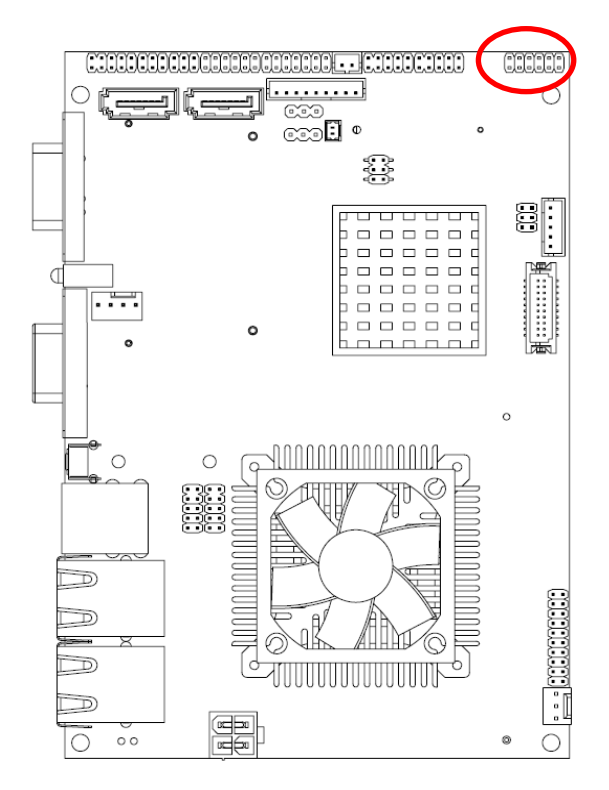

| 1 |  |  | 11 |
|---|--|--|----|

| Signal    | PIN | PIN | Signal    |
|-----------|-----|-----|-----------|
| LINEOUT_R | 1   | 2   | LINEOUT_L |
| GND       | 3   | 4   | GND       |
| LINEIN_R  | 5   | 6   | LINEIN_L  |
| MIC-R     | 7   | 8   | MIC-L     |
| FRONT-JD  | 9   | 10  | LINE1-JD  |
| MIC1-JD   | 11  | 12  | GND       |

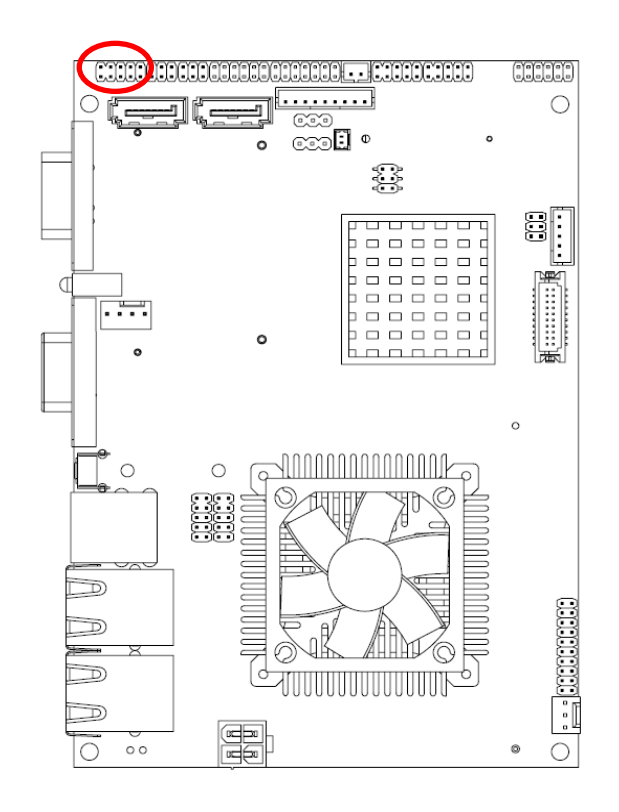

# 2.4.11 Serial port 2 connector (JCOM2)

| 1 |  |  |
|---|--|--|

| Signal | PIN | PIN | Signal |
|--------|-----|-----|--------|
| DCD2   | 1   | 2   | RxDD2  |
| TxDD2  | 3   | 4   | DTR2   |
| GND    | 5   | 6   | DSR2   |
| RTS2   | 7   | 8   | CTS2   |
| RI2    | 9   | 10  | NC     |

# 2.4.12 General purpose I/O connector (JDIO)

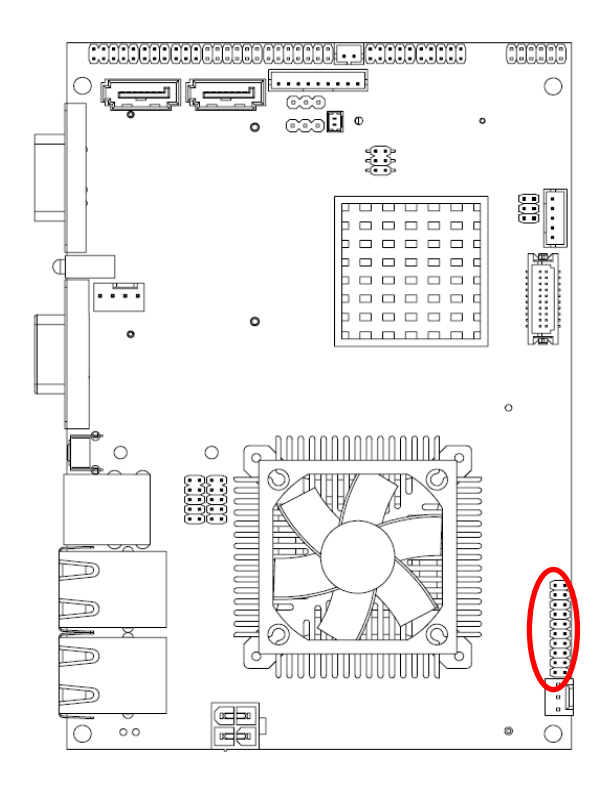

| 1 |   |   |
|---|---|---|
|   | _ | _ |
|   |   | - |
|   |   |   |
|   |   |   |
|   |   |   |
|   |   |   |
|   |   |   |
|   |   |   |
|   |   |   |
|   |   |   |
|   |   |   |

| Signal  | PIN | PIN | Signal   |
|---------|-----|-----|----------|
| DIO0    | 1   | 2   | DIO10    |
| DIO1    | 3   | 4   | DIO11    |
| DIO2    | 5   | 6   | DIO12    |
| DIO3    | 7   | 8   | DIO13    |
| DIO4    | 9   | 10  | DIO14    |
| DIO5    | 11  | 12  | DIO15    |
| DIO6    | 13  | 14  | DIO16    |
| DIO7    | 15  | 16  | DIO17    |
| SMB_CLK | 17  | 18  | SMB_DATA |
| GND     | 19  | 20  | +5V      |

#### 2.4.13 Touch panel connector (JTOUCH)

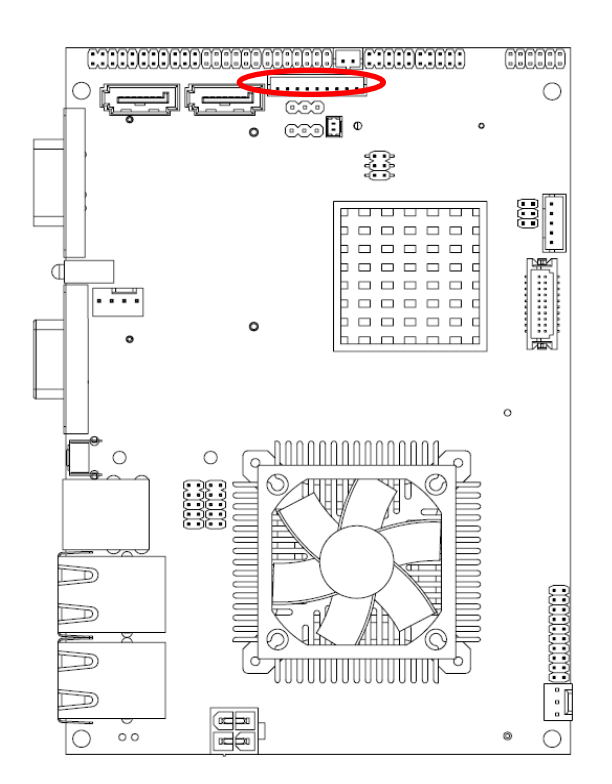

| PIN | 4-WIRE | 5-WIRE | 8-WIRE        |
|-----|--------|--------|---------------|
| 1   | N/A    | N/A    | Right Sense   |
| 2   | N/A    | N/A    | Left Sense    |
| 3   | N/A    | N/A    | Bottom Sense  |
| 4   | N/A    | Sense  | Top Sense     |
| 5   | Right  | LR     | Right Excite  |
| 6   | Left   | LL     | Left Excite   |
| 7   | Bottom | UR     | Bottom Excite |
| 8   | Тор    | UL     | Top Excite    |
| 9   | GND    | GND    | GND           |

### 2.4.14 SPI connector (JSPI)

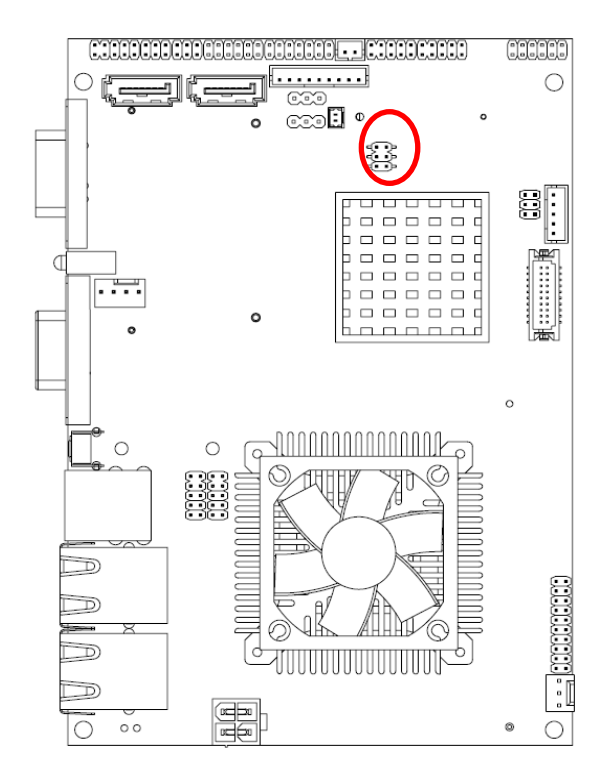

| 1 |  |
|---|--|
|   |  |
| 5 |  |

| Signal | PIN | PIN | Signal |
|--------|-----|-----|--------|
| VSPI   | 1   | 2   | GND    |
| SPICE# | 3   | 4   | SPISCK |
| SPISO  | 5   | 6   | SPISI  |

### 2.4.15 USB connector (JUSB2/ JUSB3)

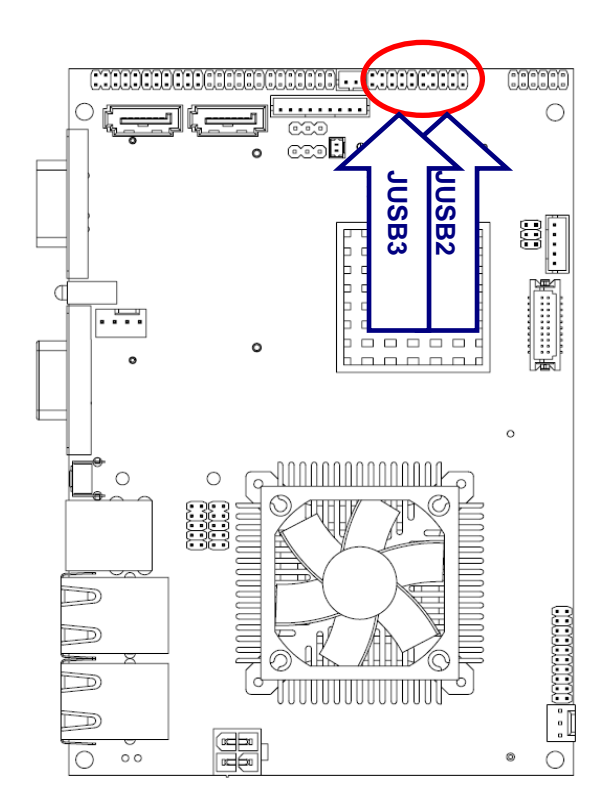

# 2.4.16 LVDS connector (JLVDS)

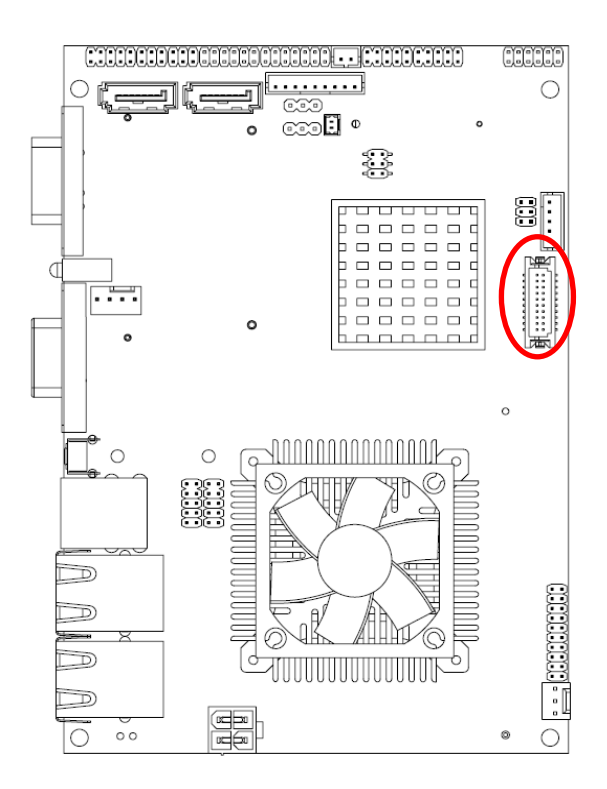

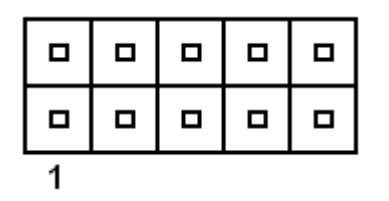

| Signal | PIN | PIN | Signal |
|--------|-----|-----|--------|
| +5V    | 1   | 2   | GND    |
| N3/ N7 | 3   | 4   | GND    |
| P3/ P7 | 5   | 6   | P2/ P6 |
| GND    | 7   | 8   | N2/ N6 |
| GND    | 9   | 10  | +5V    |

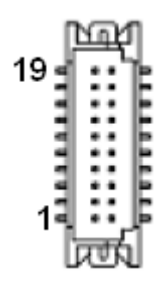

| Signal    | PIN | PIN | Signal    |
|-----------|-----|-----|-----------|
| VCC3_LVDS | 19  | 20  | VCC_LVDS  |
| VCC3_LVDS | 17  | 18  | VCC_LVDS  |
| I_SDA     | 15  | 16  | I_SCL     |
| GND       | 13  | 14  | GND       |
| LVDS_CLK+ | 11  | 12  | LVDS_CLK- |
| NC        | 9   | 10  | NC        |
| LVDS_2+   | 7   | 8   | LVDS_2-   |
| LVDS_1+   | 5   | 6   | LVDS_1-   |
| LVDS_0+   | 3   | 4   | LVDS_0-   |
| GND       | 1   | 2   | GND       |

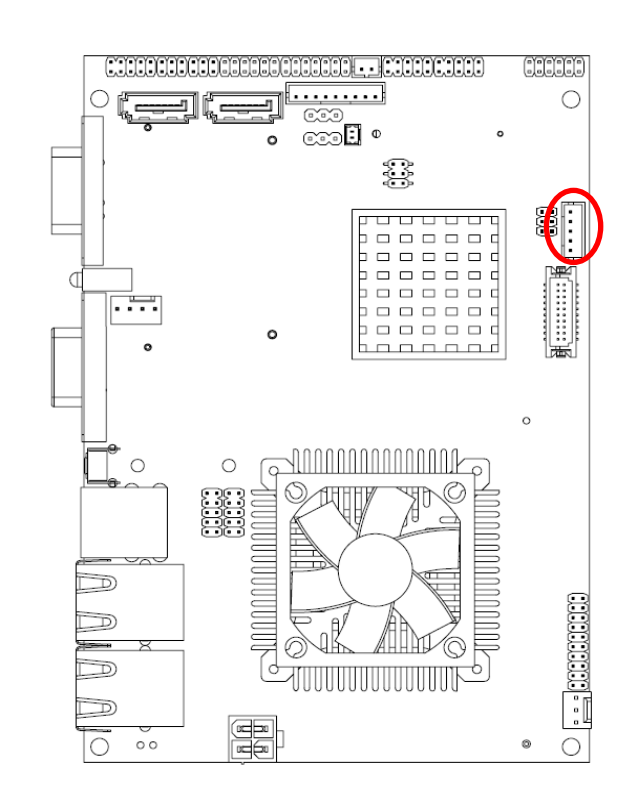

#### 2.4.17 LCD Inverter Connector (JBKL)

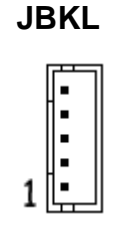

| Signal | PIN |
|--------|-----|
| +12V   | 1   |
| GND    | 2   |
| BLK_ON | 3   |
| BRIGHT | 4   |
| +5V    | 5   |

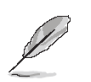

#### Note:

For inverters with adjustable Backlight function, it is possible to control the LCD brightness through the VR signal controlled by **JVR**. Please see the **JVR** section for detailed circuitry information.

#### 2.4.17.1 Signal Description – LCD Inverter Connector (JBKL)

| Signal | Signal Description                                |  |  |
|--------|---------------------------------------------------|--|--|
| BRIGHT | Vadj = 0.75V ~ 4.25V (Recommended: 4.7KΩ, >1/16W) |  |  |
| BKL_ON | LCD backlight ON/OFF control signal               |  |  |

#### 2.4.18 Power connector (PWR)

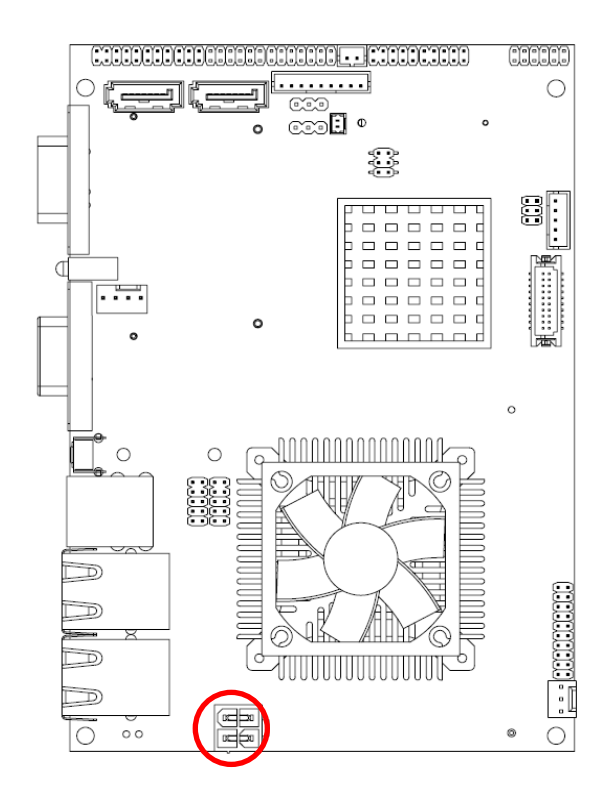

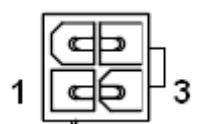

| Signal | PIN | PIN | Signal |
|--------|-----|-----|--------|
| GND    | 2   | 4   | VIN    |
| GND    | 1   | 3   | VIN    |

#### 2.4.19 SATA power connector (S\_PWR1)

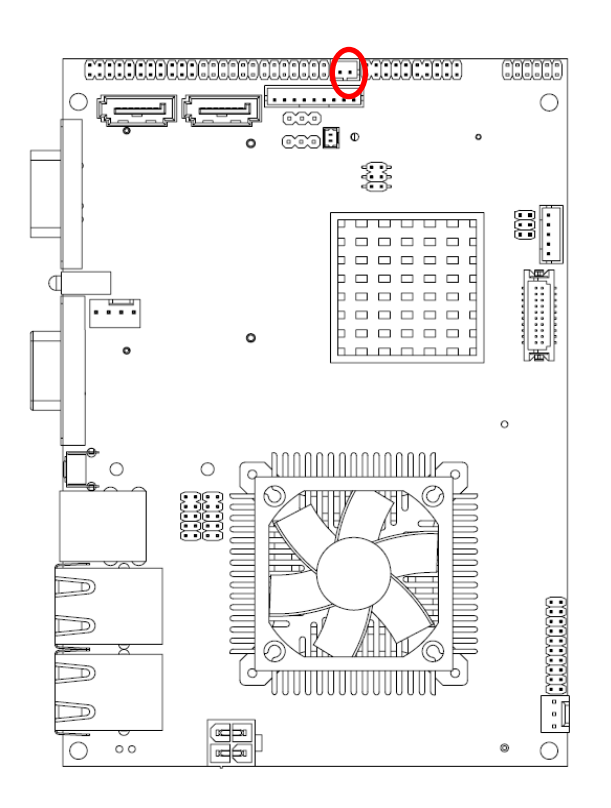

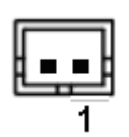

| Signal   | PIN |
|----------|-----|
| SATA_PWR | 2   |
| GND      | 1   |

Note:

SATA\_PWR is \_+5V for SATA DOM uses

#### 2.5 Audio / USB Daughter Board User's Guide

#### 2.5.1 Jumper and Connector Layout

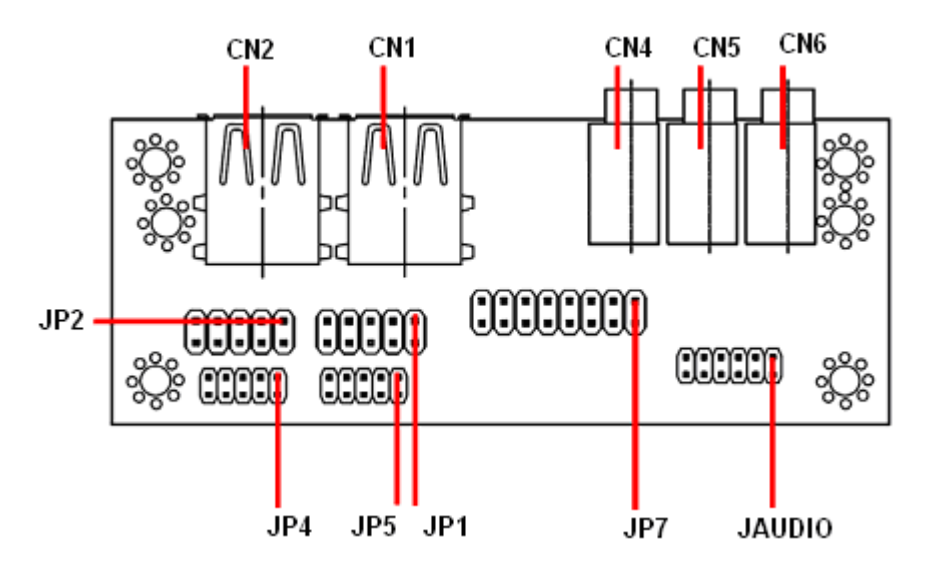

#### 2.4.1 Jumper and Connector List

| Connectors |                      |                            |
|------------|----------------------|----------------------------|
| Label      | Function             | Note                       |
| CN1, CN2   | USB connector        |                            |
| CN4        | Line out connector   | Phone Jack                 |
| CN5        | Line in connector    | Phone Jack                 |
| CN6        | Mic in connector     | Phone Jack                 |
| JAUDIO     | Audio connector      | 6 x 2 header, pitch 2.0mm  |
| JP1        | 2.54mm USB connector | 5 x 2 header, pitch 2.54mm |
| JP2        | 2.54mm USB connector | 5 x 2 header, pitch 2.54mm |
| JP4        | 2.0mm USB connector  | 5 x 2 header, pitch 2.0mm  |
| JP5        | 2.0mm USB connector  | 5 x 2 header, pitch 2.0mm  |
| JP7        | TV / Audio connector | 8 x 2 header, pitch 2.54mm |

#### 2.4.2 Setting Jumper and Connector

| Signal    | PIN | PIN | Signal    |
|-----------|-----|-----|-----------|
| OUTR      | 1   | 2   | OUTL      |
| GND       | 3   | 4   | GND       |
| INR1      | 5   | 6   | INL1      |
| MICIN1    | 7   | 8   | AREF      |
| FRONT-JD1 | 9   | 10  | LINE1-JD1 |
| MIC1-JD1  | 11  | 12  | GND       |

# Audio Connector (JAUDIO)

#### 2.54mm USB Connector (JP1)

| Signal | PIN | PIN | Signal |
|--------|-----|-----|--------|
| +5V    | 1   | 2   | GND    |
| D1-    | 3   | 4   | GND    |
| D1+    | 5   | 6   | D2+    |
| GND    | 7   | 8   | D2-    |
| GND    | 9   | 10  | +5V    |

**Note:** Wrong USB cable configuration with your USB devices might damage your USB devices.

# 2.54mm USB Connector (JP2)

| Signal | PIN | PIN | Signal |
|--------|-----|-----|--------|
| +5V    | 1   | 2   | GND    |
| D3-    | 3   | 4   | GND    |
| D3+    | 5   | 6   | D4+    |
| GND    | 7   | 8   | D4-    |
| GND    | 9   | 10  | +5V    |

# TV / Audio Connector (JP7)

| Signal     | PIN | PIN | Signal     |
|------------|-----|-----|------------|
| Mic In     | 1   | 2   | Mic Bais   |
| GND        | 3   | 4   | GND        |
| Line out L | 5   | 6   | Line out R |
| SPK L      | 7   | 8   | SPK R      |
| Line in L  | 9   | 10  | Line in R  |
| GND        | 11  | 12  | NC         |
| TVGND      | 13  | 14  | NC         |
| TVGND      | 15  | 16  | COMP       |

#### 2.0mm USB Connector (JP5)

| Signal | PIN | PIN | Signal |
|--------|-----|-----|--------|
| +5V    | 1   | 2   | GND    |
| D1-    | 3   | 4   | GND    |
| D1+    | 5   | 6   | D2+    |
| GND    | 7   | 8   | D2-    |
| GND    | 9   | 10  | +5V    |

### 2.0mm USB Connector (JP4)

| Signal | PIN | PIN | Signal |
|--------|-----|-----|--------|
| +5V    | 1   | 2   | GND    |
| D3-    | 3   | 4   | GND    |
| D3+    | 5   | 6   | D4+    |
| GND    | 7   | 8   | D4-    |
| GND    | 9   | 10  | +5V    |
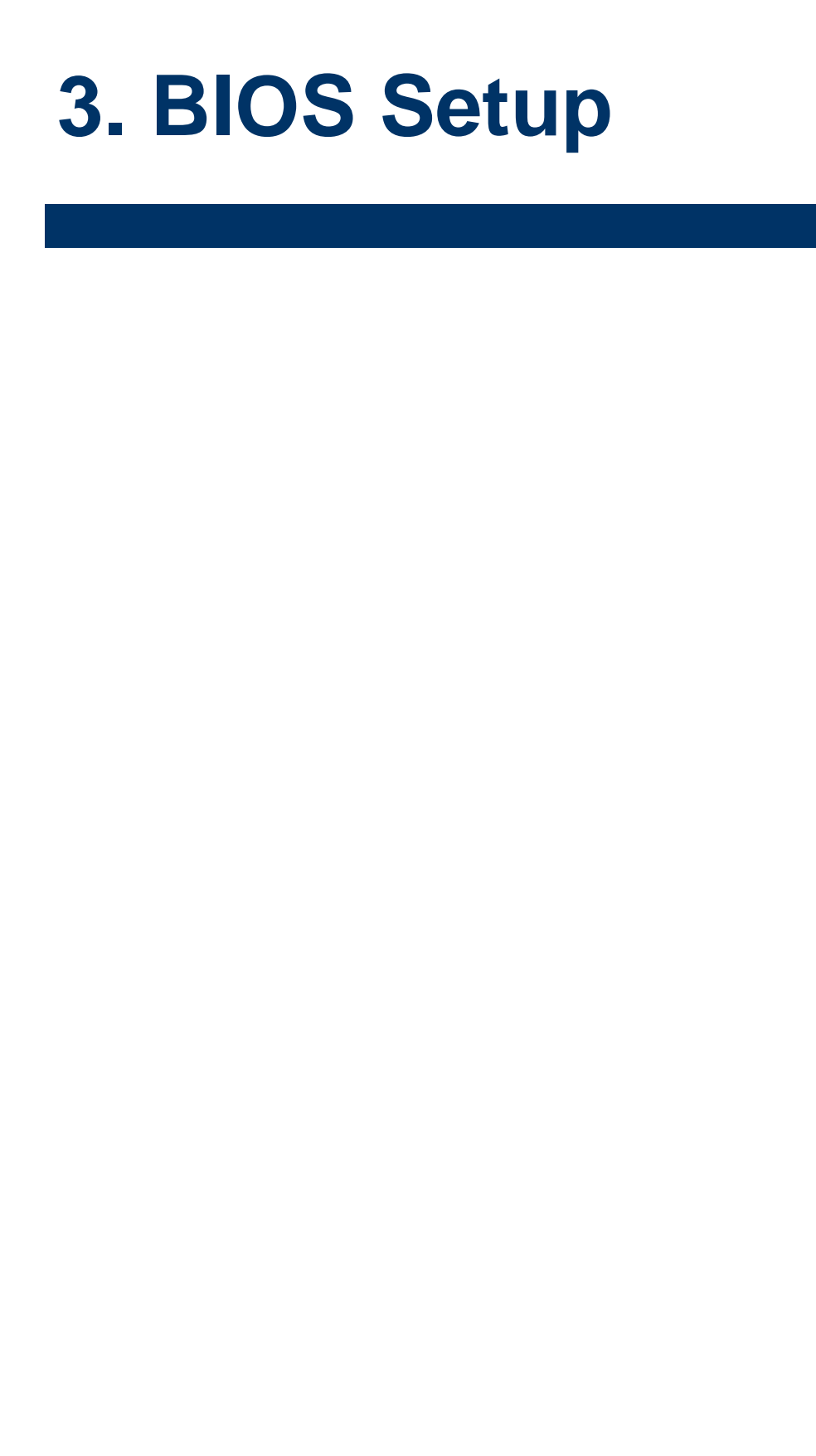

### **3.1 Introduction**

The BIOS setup program allows users to modify the basic system configuration. In this following chapter will describe how to access the BIOS setup program and the configuration options that may be changed.

# 3.2 Starting Setup

The AMI BIOS<sup>™</sup> is immediately activated when you first power on the computer. The BIOS reads the system information contained in the CMOS and begins the process of checking out the system and configuring it. When it finishes, the BIOS will seek an operating system on one of the disks and then launch and turn control over to the operating system.

While the BIOS is in control, the Setup program can be activated in one of two ways:

By pressing <Del> immediately after switching the system on, or

By pressing the <Del> key when the following message appears briefly at the bottom of the screen during the POST (Power On Self Test).

#### Press DEL to enter SETUP

If the message disappears before you respond and you still wish to enter Setup, restart the system to try again by turning it OFF then ON or pressing the "RESET" button on the system case. You may also restart by simultaneously pressing <Ctrl>, <Alt>, and <Delete> keys. If you do not press the keys at the correct time and the system does not boot, an error message will be displayed and you will again be asked to.

#### Press F1 to Continue, DEL to enter SETUP

# 3.3 Using Setup

In general, you use the arrow keys to highlight items, press <Enter> to select, use the PageUp and PageDown keys to change entries, press <F1> for help and press <Esc> to quit. The following table provides more detail about how to navigate in the Setup program using the keyboard.

| Button         | Description                                                                                                    |  |  |
|----------------|----------------------------------------------------------------------------------------------------|--|--|
| ↑              | Move to previous item                                                                                                    |  |  |
| $\downarrow$   | Move to next item                                                                                                    |  |  |
| <i>←</i>       | Move to the item in the left hand                                                                                                    |  |  |
| $\rightarrow$  | Move to the item in the right hand                                                                                                    |  |  |
| Esc key        | Main Menu Quit and not save changes into CMOS<br>Status Page Setup Menu and Option Page Setup Menu Exit current page and<br>return to Main Menu |  |  |
| PgUp key       | Increase the numeric value or make changes                                                                                                    |  |  |
| PgDn key       | Decrease the numeric value or make changes                                                                                                    |  |  |
| + key          | Increase the numeric value or make changes                                                                                                    |  |  |
| - key          | Decrease the numeric value or make changes                                                                                                    |  |  |
| F1 key         | General help, only for Status Page Setup Menu and Option Page Setup Menu                                                                        |  |  |
| (Shift) F2 key | Change color from total 16 colors. F2 to select color forward, (Shift) F2 to select color backward                                              |  |  |
| F3 key         | Calendar, only for Status Page Setup Menu                                                                                                    |  |  |
| F4 key         | Reserved                                                                                                    |  |  |
| F5 key         | Restore the previous CMOS value from CMOS, only for Option Page Setup Menu                                                                      |  |  |
| F6 key         | Load the default CMOS value from BIOS default table, only for Option Page Setup Menu                                                            |  |  |
| F7 key         | Load the default                                                                                                    |  |  |
| F8 key         | Reserved                                                                                                    |  |  |
| F9 key         | Reserved                                                                                                    |  |  |
| F10 key        | Save all the CMOS changes, only for Main Menu                                                                                                   |  |  |

#### • Navigating Through The Menu Bar

Use the left and right arrow keys to choose the menu you want to be in.

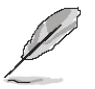

Note: Some of the navigation keys differ from one screen to another.

#### • To Display a Sub Menu

Use the arrow keys to move the cursor to the sub menu you want. Then press <Enter>. A " $\geq$ " pointer marks all sub menus.

### 3.4 Getting Help

Press F1 to pop up a small help window that describes the appropriate keys to use and the possible selections for the highlighted item. To exit the Help Window press <Esc> or the F1 key again.

#### 3.5 In Case of Problems

If, after making and saving system changes with Setup, you discover that your computer no longer is able to boot, the AMI BIOS supports an override to the CMOS settings which resets your system to its defaults.

The best advice is to only alter settings which you thoroughly understand. To this end, we strongly recommend that you avoid making any changes to the chipset defaults. These defaults have been carefully chosen by both Award and your systems manufacturer to provide the absolute maximum performance and reliability. Even a seemingly small change to the chipset setup has the potential for causing you to use the override.

#### 3.6 BIOS setup

Once you enter the AMI BIOS CMOS Setup Utility, the Main Menu will appear on the screen. The Main Menu allows you to select from several setup functions and exit choices. Use the arrow keys to select among the items and press <Enter> to accept and enter the sub-menu.

#### 3.6.1 Main Menu

This section allows you to record some basic hardware configurations in your computer and set the system clock.

|                                      |                                       |             | BIOS SE       | TUP UTILITY          |       |                                                                |
|--------------------------------------|---------------------------------------|-------------|---------------|----------------------|-------|----------------------------------------------------------------|
| Main                                 | Advanced                              | PCIPnP      | Boot          | Security             | Ch    | ipset Exit                                                     |
| System O                             | verview                               |             |               |                      |       | Use [ENTER], [TAB]<br>or [SHIFT_TAB] to                        |
| AMIBIOS<br>Version<br>Build Da<br>ID | :08.00.16<br>te:01/18/11<br>:3830C100 | i<br>-<br>1 |               |                      |       | select a field.<br>Use [+] or [-] to<br>configure system Time. |
| Processo                             | r                                     |             |               |                      |       |                                                                |
| Speed<br>Count                       | :255MHz<br>:255                       |             |               |                      |       |                                                                |
| <b>System M</b><br>Size              | emory<br>:2038MB                      |             |               |                      |       | ← Select Screen<br>1↓ Select Item                              |
| System T<br>System D                 | ime<br>ate                            |             | [11:1<br>[Wed | 7:27]<br>01/19/2011] |       | TabSelect FieldF1General HelpF10Save and ExitESCExit           |
|                                      | v02.68 (C                             | ) Copyr igł | nt 1985-2     | 009, America         | n Meç | jatrends, Inc.                                                 |

#### 3.6.1.1 System Date

Use the system time option to set the system time. Manually enter the hours, minutes and seconds.

#### 3.6.1.2 System Time

Use the system Date option to set the system date. Manually enter the day, month and year.

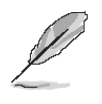

**Note:** The BIOS setup screens shown in this chapter are for reference purposes only, and may not exactly match what you see on your screen.

Visit the Avalue website (<u>www.avalue.com.tw</u>) to download the latest product and BIOS information.

# 3.6.2 Advanced BIOS settings

This section allows you to configure your CPU and other system devices for basic operation through the following sub-menus.

| BIOS SETUP UTILITY                                                                             |                                                                                                    |
|------------------------------------------------------------------------------------------------|----------------------------------------------------------------------------------------------------|
| Main Advanced PCIPnP Boot Security Chi                                                         | ipset Exit                                                                                                    |
| Main       Advanced       PCIPhP       Boot       Security       Chi         Advanced Settings | <ul> <li>← Select Screen</li> <li>↑↓ Select Item</li> <li>Enter Go to Sub Screen</li> <li>F1 General Help</li> <li>F10 Save and Exit</li> <li>ESC Exit</li> </ul> |
| v02.68 (C)Copyright 1985-2009, American Meg                                                    | gatrends, Inc.                                                                                                    |

# 3.6.2.1 Configure advanced CPU settings

Use the CPU configuration menu to view detailed CPU specification and configure the CPU.

| Advanced                                                                                                    |                                                                                                    |
|----------------------------------------------------------------------------------------------------|----------------------------------------------------------------------------------------------------|
| Configure advanced CPU settings<br>Module Version:3F.1C                                                                                                    | Disabled for WindowsXP                                                                                                    |
| Manufacturer:Intel<br>Frequency :255MHz<br>FSB Speed :0MHz<br>Cache L1 :0 KB<br>Cache L2 :0 KB<br>Ratio Actual Value:9<br>Max CPUID Value Limit [Disabled]<br>Execute-Disable Bit Capability [Enabled]<br>Hyper Threading Technology [Enabled]<br>Intel(R) SpeedStep(tm) tech [Disabled]<br>Intel(R) C-STATE tech [Enabled]<br>Enhanced C-States [Enabled] | <ul> <li>Select Screen</li> <li>Select Item</li> <li>Change Option</li> <li>General Help</li> <li>Save and Exit</li> <li>ESC Exit</li> </ul> |
| v02.68 (C)Copyright 1985-2009, American Med                                                                                                    | gatrends, Inc.                                                                                                    |

| Item                           | Options   | Description                                      |  |
|--------------------------------|-----------|--------------------------------------------------|--|
|                                |           | In order to mask the physical CPUID for          |  |
|                                |           | Proscott core when running WinNT, Award          |  |
|                                |           | BIOS provides "Limit CPUID MaxVal" feature.      |  |
| Max CRUID Value Limit          | Disabled, | Enabling this feature will make the main board   |  |
|                                | Enabled   | BIOS respond "suitable", "virtual" CPUID to      |  |
|                                |           | OS kernel. So WinNT or the legacy OS can         |  |
|                                |           | use the masked CPUID to work well with the       |  |
|                                |           | new CPU design.                                  |  |
|                                | Disabled  | It can help prevent certain classes of malicious |  |
| Execute-Disable Bit Capability | Disabled, | buffer overflow attacks when combined with a     |  |
|                                | Enabled   | supporting operating system.                     |  |
|                                | Disabled  | To enable or disable Intel® Hyper Threading      |  |
| Hyper Threading Technology     |           | technology. This item allows you improve         |  |
|                                |           | parallelization of computations                  |  |

| Intel ® SpeedStep ™ tech | Disabled,<br>Enabled | This item allows you to enable or disable Intel<br>® SpeedStep ™ tech for high performance<br>and power-conservation                                                                                                    |
|--------------------------|----------------------|----------------------------------------------------------------------------------------------------|
| Intel ® C-STATE tech     | Disabled,<br>Enabled | This item allows you to enable or disable Intel<br>® C-STATE tech in order for the software to<br>independently manage each core while the<br>actual power management adheres to the<br>platform and CPU shared resources |
| Enhanced C-States        | Disabled,<br>Enabled | This item allows you to enable or disable<br>Enhanced C-States                                                                                                    |

# 3.6.2.2 IDE Configuration

| Advanced                                                                                                    | IOS SETUP UTILITY                                                                                                    |                                                                                                    |
|----------------------------------------------------------------------------------------------------|----------------------------------------------------------------------------------------------------|----------------------------------------------------------------------------------------------------|
| IDE Configuration                                                                                                    |                                                                                                    | Options                                                                                                    |
| ATA/IDE Configuration<br>Configure SATA as                                                                                                    | [Enhanced]<br>[IDE]                                                                                                    | Disabled<br>Compatible<br>Fubanced                                                                                                    |
| <ul> <li>Primary IDE Master</li> <li>Primary IDE Slave</li> <li>Secondary IDE Master</li> <li>Secondary IDE Slave</li> <li>Third IDE Master</li> <li>Third IDE Slave</li> <li>Fourth IDE Master</li> <li>Fourth IDE Slave</li> <li>Hard Disk Write Protect</li> <li>IDE Detect Time Out (Sec)</li> <li>ATA (PI) 80Pin Cable Detection</li> </ul> | : [Not Detected]<br>: [Not Detected]<br>: [Not Detected]<br>: [Not Detected]<br>: [Not Detected]<br>: [Not Detected]<br>: [Not Detected]<br>: [Not Detected]<br>: [Not Detected]<br>[Jisabled]<br>[35]<br>[Host & Device] | <ul> <li>← Select Screen</li> <li>↑↓ Select Item</li> <li>← Change Option</li> <li>F1 General Help</li> <li>F10 Save and Exit</li> <li>ESC Exit</li> </ul> |
| v02.68 (C) Copyright                                                                                                    | 1985-2009, American Me                                                                                                    | gatrends, Inc.                                                                                                    |

| ltem                                            | Options                              | Description                                                                                                    |  |
|-------------------------------------------------|--------------------------------------|----------------------------------------------------------------------------------------------------|--|
| ATA/ IDE Configuration                          | Disabled,<br>Compatible,<br>Enhanced | This can be configured as Disabled,<br>Compatible or Enhanced.                                                                                                    |  |
| Configure SATA as                               | IDE,<br>AHCI                         | Use the configure SATA as BIOS option to<br>configure the SATA port as an IDE drive or a<br>SATA drive (AHCI mode)                                                        |  |
| Primary/ Secondary/ Third/<br>Fourth IDE Master | Disabled,<br>Enabled                 | Use the IDE Master and IDE Slave<br>configuration menu to view both primary and<br>secondary IDE device details and configure<br>the IDE devices connected to the system. |  |
| Primary/ Secondary/ Third/<br>Fourth IDE Slave  | Disabled,<br>Enabled                 | Use the IDE Master and IDE Slave<br>configuration menu to view both primary and<br>secondary IDE device details and configure<br>the IDE devices connected to the system. |  |
| Hard Disk Write Protect                         | Disabled,<br>Enabled                 | Disable/ Enable device write protection. This will effective only if device is accessed through BIOS.                                                                     |  |

| IDE Detect Time Out (See)      | 0/ 5/ 10/ 15/ 20/ 25/ 30/ | This allows you to select the time out value for |  |
|--------------------------------|---------------------------|--------------------------------------------------|--|
| IDE Detect Time Out (Sec)      | 35                        | detecting ATA/ ATAPI devices.                    |  |
|                                | Host & Device,            | This item allows you to acleat ATA apple         |  |
| ATA (PI) 80Pin Cable Detection | Host,                     | detection mode                                   |  |
|                                | Device                    |                                                  |  |

# 3.6.2.3 Super IO Configuration

Use the Super IO Configuration menu for serial ports.

| Advanced                                                          | BIOS SETUP UTILITY                |                                                                                                    |
|-------------------------------------------------------------------|-----------------------------------|----------------------------------------------------------------------------------------------------|
| Configure Super IO Chipset                                        | t                                 | Allows BIOS to Select                                                                                                    |
| Serial Port1 Address<br>Serial Port2 Address<br>Serial Port2 TYPE | [3F8/1RQ4]<br>[2F8/1RQ3]<br>[232] | <ul> <li>→ Serial Port1 Base<br/>Addresses.</li> <li>★ Select Screen</li> <li>↑↓ Select Item</li> <li>↑→ Change Option</li> <li>F1 General Help</li> <li>F10 Save and Exit</li> <li>ESC Exit</li> </ul> |
| 02 (0.40)0                                                        |                                   |                                                                                                    |

| Item                            | Options                                                | Description                                                                          |
|---------------------------------|--------------------------------------------------------|--------------------------------------------------------------------------------------|
| Serial Port1 Address [3F8/IRQ4] | Disabled<br>3F8/IRQ4 (DEFAULT)<br>3E8/IRQ4<br>2E8/IRQ3 | Use the <b>Serial Port1 Address</b> option to select the Serial Port 1 base address. |
| Serial Port2 Address [2F8/IRQ3] | Disabled<br>2F8/IRQ3 (DEFAULT)<br>3E8/IRQ4<br>2E8/IRQ3 | Use the <b>Serial Port2 Address</b> option to select the Serial Port 2 base address. |
| Serial Port 2 Type [232]        | 232<br>422<br>485                                      | Use the <b>Serial Port2 Type</b> option to select the Serial Port 2 base type.       |

#### 3.6.2.4 Hardware Health Configuration

This section shows the operating temperature, fan speed and system voltage.

| Advanced                           | BIOS SETUP UTILITY       |        |                               |
|------------------------------------|--------------------------|--------|-------------------------------|
| Hardware Health Configur           | ation                    |        | Fan Configuration             |
| SYS Temperature<br>CPU Temperature | :28°C/82°F<br>:25°C/77°F |        | moue setting                  |
| CPUFAN Speed                       | :9375 RPM                |        |                               |
| Vcore                              | :1.184 V                 |        |                               |
| AVCC                               | :3.328 V                 |        |                               |
|                                    | :3.328 V                 |        |                               |
| UDDR                               | :1.520 U                 |        |                               |
| UGFX                               | :1.056 V                 |        | ← Select Screen               |
| V1.05                              | :1.056 V                 |        | ↑↓ Select Item                |
| VSB                                | :3.408 V                 |        | +- Change Option              |
| VBAT                               | :3.168 V                 |        | F1 General Help               |
| CPUFAN Mode Setting                | [Manual Mode             | 1      | F10 Save and Exit<br>ESC Exit |
| CPUFAN PWM Control                 | [250]                    |        |                               |
|                                    |                          |        |                               |
| v02.68 (C) Copu                    | right 1985-2009, Americ  | an Meg | atrends, Inc.                 |

The following system temperature, fan speed and voltage are monitored.

#### System Temperature:

- System Temperature
- CPU Temperature

#### Voltage:

- Vcore
- AVCC
- 3VCC
- V5.0
- VDDR
- VGFX
- V1.05
- USB
- VBAT

CPUFAN mode setting: Configures CPUFAN for CPU temperature monitoring

CPUFAN PWM Control: Configures Voltage control function

# 3.6.2.5 ACPI Settings

The **ACPI Configuration** menu configures Advanced Configuration and Power Interface (ACPI) options.

| BIOS SETUP UTILITY                                                                                                    |                                                                                                    |
|----------------------------------------------------------------------------------------------------|----------------------------------------------------------------------------------------------------|
| Advanced                                                                                                    |                                                                                                    |
| ACPI Settings                                                                                                    | General ACPI<br>Configuration settings                                                                                                    |
| <ul> <li>General ACPI Configuration</li> <li>Advanced ACPI Configuration</li> <li>Chipset ACPI Configuration</li> </ul> | configuration settings                                                                                                    |
|                                                                                                    | <ul> <li>← Select Screen</li> <li>↑↓ Select Item</li> <li>Enter Go to Sub Screen</li> <li>F1 General Help</li> <li>F10 Save and Exit</li> <li>ESC Exit</li> </ul> |
| v02.68 (C)Copyright 1985-2009, American Me                                                                              | gatrends, Inc.                                                                                                    |

# 3.6.2.5.1 General ACPI settings

Use this option to select the ACPI state when the system is suspended.

| BIOS SETUP UTILITY                                    |                                                                                                    |
|-------------------------------------------------------|----------------------------------------------------------------------------------------------------|
| Advanced                                              |                                                                                                    |
| General ACPI Configuration                            | Select the ACPI                                                                                                    |
| Suspend mode [Auto]<br>Repost Video on S3 Resume [No] | <ul> <li>← Select Screen</li> <li>↑↓ Select Item</li> <li>+- Change Option</li> <li>F1 General Help</li> <li>F10 Save and Exit</li> <li>ESC Exit</li> </ul> |
| v02.68 (C)Copyright 1985-2009, American Med           | ratrends, Inc.                                                                                                    |

| Item                            | Options                | Description                                        |
|---------------------------------|------------------------|----------------------------------------------------|
| Suppord Mode [Auto]             | S1 (POS),              | Use the Suspend Mode option to specify the         |
| Suspend Mode [Auto]             | S3 (STR),              | sleep state the system enters when it is not being |
|                                 | Auto ( <b>DEFAULT)</b> | used.                                              |
| Demost Video en C2 Decumo (No.) | No ( <b>DEFAULT)</b>   | This item allows you to invoke VA BIOS POST        |
| Repost video on 53 Resume [No]  | Yes                    | on S3/ STR resume.                                 |

# 3.6.2.5.2 Advanced ACPI Configuration

Use this menu to select ACPI state when system is suspended.

| Advanced                                                                                                    | BIOS SETUP UTILITY                                  |                                                                                                    |
|----------------------------------------------------------------------------------------------------|-----------------------------------------------------|----------------------------------------------------------------------------------------------------|
| Advanced ACPI Configuration<br>ACPI Version Features<br>ACPI APIC support<br>AMI DEMB table<br>Headless mode | [ACPI v1.0]<br>[Enabled]<br>[Enabled]<br>[Disabled] | Enable RSDP pointers<br>to 64-bit Fixed System<br>Description Tables.<br>Different ACPI version<br>has some addition.                                       |
|                                                                                                    |                                                     | <ul> <li>← Select Screen</li> <li>↑↓ Select Item</li> <li>+- Change Option</li> <li>F1 General Help</li> <li>F10 Save and Exit</li> <li>ESC Exit</li> </ul> |
| v02.68 (C) Copyright                                                                                         | 1985-2009, American Me                              | gatrends, Inc.                                                                                                    |

| ltem                        | Options             | Description                                   |
|-----------------------------|---------------------|-----------------------------------------------|
| ACRI Varsian Easturas (ACRI | ACPI v1.0 (DEFAULT) |                                               |
|                             | ACPI v2.0,          | This item allows you to enable RSDP pointers  |
| V1.0]                       | ACPI v3.0,          | to 64-bit fixed system description tables.    |
|                             | ACPI v4.0           |                                               |
| ACPI APIC support [Enabled] | Enabled (DEFAULT)   | to add a pointer to an ACPI APIC table in the |
|                             | Disabled            | RSDT (Root System Description Table)          |
|                             | Enabled (DEFAULT)   | to add a pointer to an OEMB table in the RSDT |
|                             |                     | table and                                     |
|                             | Disabled            | the Extended System Description Table (XSDT). |
| Handloss mode [Dischlad]    | Disabled (DEFAULT)  | Enable/ Disable Headless operation mode       |
|                             | Enabled             | through ACPI.                                 |

# 3.6.2.5.3 South Bridge ACPI configuration

Use the **South Bridge ACPI Configuration** menu to select the ACPI state when system is suspended.

| Advanced                                                                                                    | IOS SETUP UTILITY                                                 |                                                                                                    |
|----------------------------------------------------------------------------------------------------|-------------------------------------------------------------------|----------------------------------------------------------------------------------------------------|
| South Bridge ACPI Configuratio                                                                                                  | n                                                                 | Options                                                                                                    |
| Energy Lake Feature<br>APIC ACPI SCI IRQ<br>USB Device Wakeup From S3/S4<br>High Performance Event Timer<br>HPET Memory Address | [Disabled]<br>[Disabled]<br>[Enabled]<br>[Enabled]<br>[FED00000h] | Enabled<br>Disabled<br>• Select Screen<br>14 Select Item<br>+- Change Option<br>F1 General Help<br>F10 Save and Exit<br>ESC Exit |
| v02.68 (C) Copyright                                                                                                    | 1985-2009, American Me                                            | gatrends, Inc.                                                                                                    |

| ltem                           | Options                      | Description                                |
|--------------------------------|------------------------------|--------------------------------------------|
| Energy Lake Feature [Disabled] | Disabled (DEFAULT)           | This item allows energy lake feature mode  |
|                                | Enabled                      | selection.                                 |
|                                | Disabled (DEFAULT)           | To openia/ disable APIC ACRI SCLIPO        |
|                                | Enabled                      | TO enable/ disable AFIC ACFI SCI IKQ.      |
| LICE device Wekeup From 62/64  | Disabled,                    | To enable/disable USB device Wake up From  |
| USB device wakeup From 55/54   | Enabled (DEFAULT)            | S3/S4                                      |
| High Performance Event Timer   | Disabled,                    | This section helps to set high performance |
| [Enabled]                      | Enabled (DEFAULT)            | event timer.                               |
|                                | FED00000h ( <b>DEFAULT</b> ) |                                            |
| HPET Memory Address            | FED01000h,                   | This item is for HPET memory address       |
| [FED00000h]                    | FED02000h                    | selection                                  |
|                                | FED03000h                    |                                            |

# 3.6.2.6 AHCI Configuration

This option is a system memory structure for data exchange between host system memory and attached storage devices.

| BIOS SETUP UTILITY                                                                                   |                                                                                                    |
|----------------------------------------------------------------------------------------------------|----------------------------------------------------------------------------------------------------|
| Advanced                                                                                             |                                                                                                    |
| AHCI Settings<br>AHCI Port0 [Not Detected]<br>AHCI Port1 [Not Detected]<br>AHCI Port2 [Not Detected] | While entering setup,<br>BIOS auto detects the<br>presence of IDE<br>devices. This displays<br>the status of auto<br>detection of IDE<br>devices.                 |
|                                                                                                    | <ul> <li>← Select Screen</li> <li>↑↓ Select Item</li> <li>Enter Go to Sub Screen</li> <li>F1 General Help</li> <li>F10 Save and Exit</li> <li>ESC Exit</li> </ul> |
| v02.68 (C)Copyright 1985-2009, American Me                                                           | gatrends, Inc.                                                                                                    |

Note:

If SATA was set as "AHCI" instead of "IDE" in 3.6.2.2, "Hard Disk" would be shown for "AHCI Port". Therefore, "AHCI Port" shows not detected.

# 3.6.2.6.1 AHCI Port0

|                      | BIOS SETUP UTILITY       |                   |
|----------------------|--------------------------|-------------------|
| Advanced             |                          |                   |
| AHCI Port0           |                          | Select the type   |
| Device :Not Detected |                          | to the system.    |
| SATA Port0           | [Auto]                   |                   |
| S.M.A.R.T.           | [Enabled]                |                   |
|                      |                          |                   |
|                      |                          |                   |
|                      |                          |                   |
|                      |                          |                   |
|                      |                          | ← Select Screen   |
|                      |                          | +- Change Option  |
|                      |                          | F1 General Help   |
|                      |                          | F10 Save and Exit |
|                      |                          | LOC LAIT          |
|                      |                          |                   |
| v02.68 (C) Copyrig   | ht 1985-2009, American M | egatrends, Inc.   |

This option helps select the type of connected device

| Item                   | Options                    | Description                                |
|------------------------|----------------------------|--------------------------------------------|
| SATA Dorto (Auto)      | Auto ( <b>DEFAULT</b> )    | Social part 0 mode colocition              |
| SATA Porto [Auto]      | Not Installed              | Senai por o mode selection.                |
|                        | Disabled,                  | Select the smart monitoring, analysis, and |
| S.IVI.A.K.I. [Enabled] | Enabled ( <b>DEFAULT</b> ) | reporting technology.                      |

#### 3.6.2.6.2 AHCI Port1

This option helps select the type of connected device

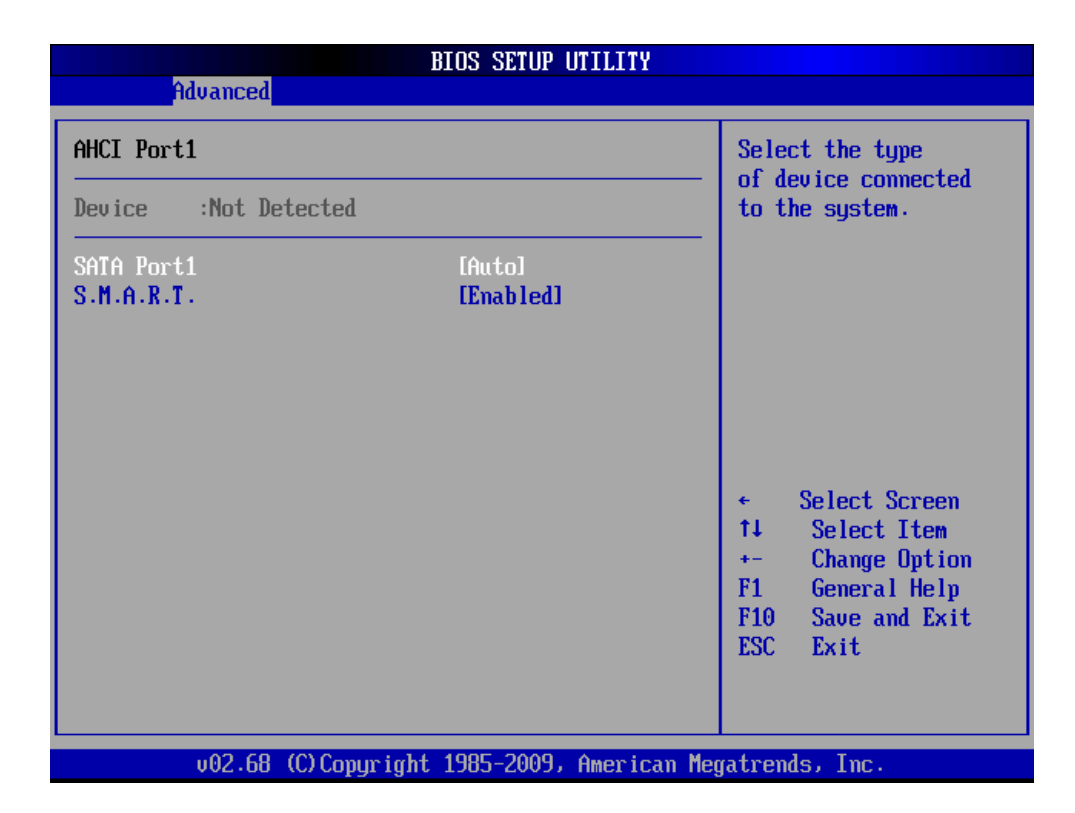

| ltem                  | Options                    | Description                                |
|-----------------------|----------------------------|--------------------------------------------|
| SATA Port1 [Auto]     | Auto ( <b>DEFAULT</b> )    | Sorial part 1 made coloction               |
|                       | Not Installed              | Senar port i mode selection.               |
|                       | Disabled,                  | Select the smart monitoring, analysis, and |
| S.M.A.K. I. [Enabled] | Enabled ( <b>DEFAULT</b> ) | reporting technology.                      |

# 3.6.2.6.3 AHCI Port2

| AHCI Port2       Select th<br>of device<br>to the sy         Device :Not Detected       Fautol         SATA Port2       IAutol         S.M.A.R.T.       IEnabled         +       Select         +       Select         14       Select         15       Select         16       Select         17       IAutol         18       Select         19       Select         10       Select         10       Select         11       Select         12       IAutol         13       Select         14       Select         14       Select         14       Select         14       Select         14       Select         14       Select         15       Select         16       Select         17       Select         18       Select         19       Select         14       Select         15       Select         16       Select         17       Select         18       Select                                                                                                    | SETUP UTILITY                      |                      |
|----------------------------------------------------------------------------------------------------|------------------------------------|----------------------|
| AHCI Port2       Select th         Device :Not Detected       of device to the sy         SATA Port2       IAutol         S.M.A.R.T.       IEnabled         * Select th of device to the sy         * Select th of device to the sy         STA Port2       IAutol         S.M.A.R.T.       IEnabled         * Select th of device to the sy         * Select th of device to the sy         * Select the sy         * Select the sy         * Select the sy         * Select the sy <t< th=""><th></th><th>Advanced</th></t<> |                                    | Advanced             |
| Device :Not Detected to the sy<br>SATA Port2 [Auto]<br>S.M.A.R.T. [Enabled]<br>+ Sele<br>14 Sel<br>+- Cha<br>F1 Gen<br>F10 Sav<br>ESC Exi                                                                                                    | Select the type                    | I Port2              |
| SATA Port2 [Auto]<br>S.M.A.R.T. [Enabled]                                                                                                    | to the system.                     | ice :Not Detected    |
| ← Sele<br>†↓ Sel<br>+- Cha<br>F1 Gen<br>F10 Sav<br>ESC Exi                                                                                                    | tol<br>abledl                      | A Port2<br>I.A.R.T.  |
| ← Sele<br>14 Sel<br>+- Cha<br>F1 Gen<br>F10 Sav<br>ESC Exi                                                                                                    |                                    |                      |
| ← Sele<br>†↓ Sel<br>+- Cha<br>F1 Gen<br>F10 Sav<br>ESC Exi                                                                                                    |                                    |                      |
| 14 Sel<br>+- Cha<br>F1 Gen<br>F10 Sau<br>ESC Exi                                                                                                    | ← Select Screen                    |                      |
| F10 Sau<br>ESC Exi                                                                                                    | +- Change Option<br>F1 Common Holm |                      |
|                                                                                                    | F10 Save and Exit<br>ESC Exit      |                      |
|                                                                                                    |                                    |                      |
| uno 68 (C) comminist 1995-2009 Anomican Magatherida - T                                                                                                    | -2009 Amorican Moratrondo Tro-     | u02.68 (C) Comminist |

This option helps select the type of connected device

| ltem                  | Options                    | Description                                |  |
|-----------------------|----------------------------|--------------------------------------------|--|
| SATA Dome 14. (A. (A) | Auto ( <b>DEFAULT</b> )    | Carial part 2 made calection               |  |
| SATA Portz [Auto]     | Not Installed              | Senai por 2 mode selection.                |  |
|                       | Disabled,                  | Select the smart monitoring, analysis, and |  |
| S.M.A.K.T. [Enabled]  | Enabled ( <b>DEFAULT</b> ) | reporting technology.                      |  |

# 3.6.2.7 USB configuration

Use the **USB Configuration** menu to read USB information and configure settings.

| BIOS SI<br>Advanced                  |                                                                                                    |
|--------------------------------------|----------------------------------------------------------------------------------------------------|
| USB Configuration                    | Enables support for                                                                                           |
| Module Version - 2.24.5-14.4         | option disables<br>legacy support if                                                                          |
| 1 Keyboard, 1 Drive                  | connected.                                                                                                    |
| Legacy USB Support [Enal             | led]                                                                                                    |
| BIOS EHCI Hand-Off [Enal             | ledl                                                                                                    |
| Hotplug USB FDD Support [Auto        | 1                                                                                                    |
| ▶ USB Mass Storage Device Configurat | tion ← Select Screen<br>↑↓ Select Item<br>← Change Option<br>F1 General Help<br>F10 Save and Exit<br>ESC Exit |

v02.68 (C)Copyright 1985-2009, American Megatrends, Inc.

| ltem                                  | Options                 | Description                                   |  |  |
|---------------------------------------|-------------------------|-----------------------------------------------|--|--|
|                                       |                         | Use this option to enable USB mouse and       |  |  |
|                                       |                         | USB keyboard support. Normally if this option |  |  |
|                                       |                         | is not enabled, attached USB mouse or USB     |  |  |
|                                       |                         | keyboard is not available until a USB         |  |  |
| Legacy USB Support                    |                         | compatible operating system is fully booted   |  |  |
| [Enabled]                             | Disabled,               | with all USB drivers loaded. When this option |  |  |
|                                       | Auto                    | is enabled, any attached USB mouse or USB     |  |  |
|                                       |                         | keyboard can control the system even when     |  |  |
|                                       |                         | there is no USB driver loaded onto the        |  |  |
|                                       |                         | system.                                       |  |  |
| USB 2.0 Controller Mode<br>[Hi speed] | HiSpeed (480Mbps)       |                                               |  |  |
|                                       | (DEFAULT)               | (400Mbrs) or EvilOr and (40Mrbs)              |  |  |
|                                       | FullSpeed (12Mpbs)      | (480Mbps) or FullSpeed (12Mpbs).              |  |  |
|                                       |                         | This is a workaround for OSs without EHCI     |  |  |
| BIOS EHCI Hand-Off [Enabled]          |                         | hand-off support. The EHCI ownership          |  |  |
|                                       | Disabled                | change should be claimed by EHCI driver.      |  |  |
|                                       |                         | The USB FDD is a slim type floppy disk drive  |  |  |
|                                       | Auto ( <b>DEFAULT</b> ) | (FDD) with a Universal Serial Bus (USB)       |  |  |
| Hotplug USB FDD Support               |                         | interface.                                    |  |  |
|                                       |                         |                                               |  |  |

# 3.6.2.7.1 USB mass storage configuration

This Screen appears if a USB drive is connected to one of the USB ports or connectors. If this option is selected the below menu appears.

| BIOS SETUP UTILITY<br>Advanced                                                                                                    |                                                                                                    |
|----------------------------------------------------------------------------------------------------|----------------------------------------------------------------------------------------------------|
| USB Mass Storage Device Configuration<br>USB Mass Storage Reset Delay [20 Sec]<br>Device #1 USB Flash Disk<br>Emulation Type [Auto]<br>Device #2 USB Hotplug FDD<br>Emulation Type [Auto] | Number of seconds<br>POST waits for the<br>USB mass storage<br>device after start<br>unit command.                                                         |
|                                                                                                    | <ul> <li>← Select Screen</li> <li>↑↓ Select Item</li> <li>← Change Option</li> <li>F1 General Help</li> <li>F10 Save and Exit</li> <li>ESC Exit</li> </ul> |
| v02.68 (C)Copyright 1985-2009, American Me                                                                                                    | gatrends, Inc.                                                                                                    |

| Item                         | Options                                                                  | Description                                     |  |  |
|------------------------------|--------------------------------------------------------------------------|-------------------------------------------------|--|--|
|                              | 10, 20                                                                   | Time the BIOS will wait for the USB flash drive |  |  |
| USB Mass Storage Reset Delay | 30, 40                                                                   | to initialize                                   |  |  |
| Device #1                    | Auto, Floppy, Forced                                                     | This item allows you to set up mass storage     |  |  |
| Emulation Type [Auto]        | FDD, Hard-Disk,                                                          | devices.                                        |  |  |
|                              | CD-ROM.                                                                  |                                                 |  |  |
| Device #2                    | Auto, Floppy, Forced                                                     | This item allows you to set up mass storage     |  |  |
| Emulation Type [Auto]        | FDD, Hard-Disk,                                                          | devices                                         |  |  |
|                              | CD-ROM.                                                                  |                                                 |  |  |
|                              | If Auto, USB devices less than 530MB will be emulated as a floppy drive  |                                                 |  |  |
| Emulation type               | and the remaining as hard drive. Force FDD option can be used to force a |                                                 |  |  |
|                              | FDD formatted drive to boot as FDD (Ex. ZIP drive).                      |                                                 |  |  |

# 3.6.2.8 APM configuration

The **APM** menu configures the advanced power management options.

| BI<br>Advanced                                                              | OS SETUP UTILITY                       |                                                                                                    |
|-----------------------------------------------------------------------------|----------------------------------------|----------------------------------------------------------------------------------------------------|
| APM Configuration                                                           |                                        | Enable or disable                                                                                                    |
| Power Management/APM<br>Power Button Mode<br>Restore on AC Power Loss by IO | [Enabled]<br>[On/Off]<br>[Power Off]   | nrii.                                                                                                    |
| Resume On Ring<br>Resume On PCIE<br>Resume On RTC Alarm                     | [Disabled]<br>[Disabled]<br>[Disabled] |                                                                                                    |
|                                                                             |                                        | <ul> <li>← Select Screen</li> <li>↑↓ Select Item</li> <li>+- Change Option</li> <li>F1 General Help</li> <li>F10 Save and Exit</li> <li>ESC Exit</li> </ul> |
| u02.68 (C)Comuriant 1                                                       | 985-2009. American Mer                 | atrends. Inc.                                                                                                    |

| Item                         | Options                       | Description                                      |  |
|------------------------------|-------------------------------|--------------------------------------------------|--|
| Power Management/ APM        | Enabled (DEFAULT)             | This item helps to select power management       |  |
| [Enabled]                    | Disabled                      | mode.                                            |  |
| Dower Dutton Mode            | On/ Off,                      | This section allows you to select power button   |  |
| Power Button Mode            | Suspend                       | mode.                                            |  |
| Destars on AC Device Loss by | Power On,                     | Lies this to get up the system responses offer a |  |
| Restore on AC Power Loss by  | Power Off ( <b>DEFAULT</b> )  | ose this to set up the system response after a   |  |
| IO [Power off]               | Last State                    |                                                  |  |
|                              |                               | Use this option to enable activity on the RI     |  |
| Resume On Ring [Disabled]    |                               | (ring in) modem line to arouse the system from   |  |
| Enabled                      | a suspended or standby state. |                                                  |  |
|                              |                               | Use this option to enable activity on the PCIE   |  |
| Resume On PCIE [Disabled]    | Enabled                       | signal to arouse the system from a suspended     |  |
|                              |                               | or standby state.                                |  |
| Resume On RTC Alarm          | Disabled ( <b>DEFAULT</b> )   | Use this option to specify the time the system   |  |
| [Disabled]                   | Enabled                       | should be roused from a suspend state.           |  |

# 3.6.3 Advanced PCIPnP Settings

The settings in this section specifically deal with the PCI bus and Plug and Play (PnP).

| BIOS SETUP UTILITY                                       |                     |     |                    |  |
|----------------------------------------------------------|---------------------|-----|--------------------|--|
| Main Advanced <mark>PCIPnP</mark>                        | Boot Security       | Ch  | ipset Exit         |  |
|                                                          |                     |     |                    |  |
| Advanced PCI/PnP Settings                                |                     | 1 🕹 | Clear NVRAM during |  |
|                                                          |                     |     | System Boot.       |  |
| WARNING: Setting wrong values                            | s in below sections |     |                    |  |
| may cause system to                                      | malfunction.        |     |                    |  |
| Class MUDAM                                              | EN - 7              |     |                    |  |
|                                                          | LUO1<br>[No1        |     |                    |  |
| PCI Latancu Timon                                        | LINUJ<br>[C.4]      |     |                    |  |
| Allocate TPD to DCT UCA                                  | [Voc]               |     |                    |  |
| Palette Snooning                                         | []icahlad]          |     |                    |  |
| PCT IDF BusMaster                                        | Finabled            |     |                    |  |
| OffBoard PCI/ISA IDE Card                                | [Auto]              |     |                    |  |
| billboard for/fon fpp ourd                               | Lind COJ            |     | ← Select Screen    |  |
| TR03                                                     | [Availahle]         |     | 14 Select Item     |  |
| IR04                                                     | [Available]         |     | +- Change Option   |  |
| IR05                                                     | [Available]         |     | F1 General Help    |  |
| IRQ7                                                     | [Ava i lable]       |     | F10 Save and Exit  |  |
| IRQ9                                                     | [Ava i lable]       |     | ESC Exit           |  |
| IRQ10                                                    | [Available]         |     |                    |  |
| IRQ11                                                    | [Available]         |     |                    |  |
|                                                          |                     |     |                    |  |
| v02.68 (C)Copyright 1985-2009, American Megatrends, Inc. |                     |     |                    |  |

| Item Options                  |                           | Description                                      |  |
|-------------------------------|---------------------------|--------------------------------------------------|--|
|                               |                           | Set this value to force the BIOS clear           |  |
|                               | No ( <b>DEFAULT</b> )     | Non-volatile Random Access Memory                |  |
|                               | Yes                       | (NVRAM). The Original and Fail-Safe default      |  |
|                               |                           | setting is No.                                   |  |
|                               |                           | Choose No to let the BIOS configure all          |  |
| Plug & Play O/S [No]          | No ( <b>DEFAULT</b> )     | devices in the system. This setting is           |  |
| Flug & Flay 0/3 [NO]          | Yes                       | appropriate when using a Plug and Play           |  |
|                               |                           | operating system.                                |  |
|                               | 32, 64, 96, 128,          | This feature controls how long a PCI device      |  |
| PCI latency timer [64]        | 160, 192, 224, 248        | can hold the PCI bus before another takes        |  |
|                               |                           | over. It is set to 64 clock cycles.              |  |
|                               | No                        | If this item is enabled, an IRQ will be assigned |  |
| Allocate IRQ to PCI VGA [yes] |                           | to the PCI VGA graphics system. You set this     |  |
|                               | Tes (DEFAULT)             | value to No to free up an IRQ.                   |  |
| Palette Spooning [Disabled]   | Enabled/Disabled          | This item is designed to solve problems          |  |
| Palette Shooping [Disabled]   | (DEFAULT)                 | caused by some non-standard VGA card.            |  |
| PCI IDE BusMaster [Enabled]   | Enabled(DEEAULT)/         | When set to enabled, BIOS uses PCI bus           |  |
|                               |                           | mastering for reading/writing to IDE drives.     |  |
|                               | Disabica                  |                                                  |  |
|                               |                           | Some PCI IDE cards may require this to be        |  |
| Off board PCI/ISA IDE Card    | Auto ( <b>DEFAULT</b> )   | set to the PCI slot number that is holding the   |  |
| [Auto]                        | PCI Slot 1/ 2/ 3/ 4/ 5/ 6 | card. When set to auto will works for most PCI   |  |
|                               |                           | IDE cards.                                       |  |
| IRQ3/ 4/ 5/ 7/ 9/ 10/         | Available (DEFAULT)       | Use the IRQ# address to specify what IRQs        |  |
| 11/12/13/14/15 [Available]    | Reserved                  | can be assigned to a particular peripheral       |  |
|                               |                           | device.                                          |  |
|                               | Available (DFFAULT)       | Use this selection to adjust DMA mode options.   |  |
| DMA Channel 0/1/3/5/6/7       | Reserved                  | Use Default value if the IDE disk drive support  |  |
|                               |                           | cannot be determined.                            |  |
| Reserved Memory size          | Disabled                  | Use this option to specify the amount of memory  |  |
| Neserved Memory Size          | 16K, 32K, 64K             | that should be reserved for legacy ISA devices.  |  |

# 3.6.4 Boot settings

Use the Boot menu to configure system boot options.

|                            |                                            |              | BIOS SE    | TUP UTILITY   |       |                                                                                                    |
|----------------------------|--------------------------------------------|--------------|------------|---------------|-------|----------------------------------------------------------------------------------------------------|
| Main                       | Advanced                                   | PCIPnP       | Boot       | Security      | Ch    | ipset Exit                                                                                                    |
| Boot S<br>► Boot           | ettings<br>Settings Co                     | nfiguratic   | m          |               |       | Configure Settings<br>during System Boot.                                                                                                    |
| ► Boot<br>► Hard<br>► Remo | Device Prio<br>Disk Drives<br>vable Drives | rity         |            |               |       |                                                                                                    |
|                            |                                            |              |            |               |       | <ul> <li>← Select Screen</li> <li>↑↓ Select Item</li> <li>Enter Go to Sub Screen</li> <li>F1 General Help</li> <li>F10 Save and Exit</li> <li>ESC Exit</li> </ul> |
|                            | v02.68 (                                   | C) Copyr igł | nt 1985-20 | 009, American | n Meç | gatrends, Inc.                                                                                                    |

# 3.6.4.1 Boot settings configuration

Use Boot Settings Configuration menu to configure advanced boot options.

|                                                                                                    | BIOS SETUP UTILITY<br>Boot                                             |                                                                                                    |
|----------------------------------------------------------------------------------------------------|------------------------------------------------------------------------|----------------------------------------------------------------------------------------------------|
| Boot Settings Configuration<br>Quick Boot<br>Quiet Boot<br>AddOn ROM Display Mode<br>Bootup Num-Lock<br>PS/2 Mouse Support<br>Wait For 'F1' If Error | [Enabled]<br>[Disabled]<br>[Force BIOS]<br>[On]<br>[Auto]<br>[Enabled] | Allows BIOS to skip<br>certain tests while<br>booting. This will<br>decrease the time<br>needed to boot the<br>system.                       |
| Hit 'DEL' Message Display<br>Interrupt 19 Capture                                                                                                    | [Enabled]<br>[Disabled]                                                | <ul> <li>Select Screen</li> <li>Select Item</li> <li>Change Option</li> <li>General Help</li> <li>Save and Exit</li> <li>ESC Exit</li> </ul> |

v02.68 (C)Copyright 1985-2009, American Megatrends, Inc.

| Item                        | Options                               | Description                                    |  |  |
|-----------------------------|---------------------------------------|------------------------------------------------|--|--|
|                             | Disabled,                             | This item allows BIOS to skip certain tests    |  |  |
| Quick Boot [Enabled]        | Enabled (DEFAULT)                     | while booting. This will decrease the time     |  |  |
|                             |                                       | needed to boot the system.                     |  |  |
|                             |                                       | If set to Disabled, the BIOS displays normal   |  |  |
| Quiet Boot [Disabled]       | Enabled                               | POST messages. If Enabled, an OEM Logo is      |  |  |
|                             | Enabled                               | shown instead of POST messages.                |  |  |
| AddOn ROM Display Mode      | Force BIOS (DEFAULT)                  | This option allows add-on ROM (read-only       |  |  |
| [Force BIOS]                | Keep Current                          | memory) messages to be displayed.              |  |  |
| Bootup Num-Lock [On]        | On ( <b>DEFAULT</b> )                 | This option allows the number Lock setting to  |  |  |
|                             | Off                                   | be modified during boot up.                    |  |  |
|                             | Auto ( <b>DEFAULT</b> )               | This interface utilizes a bidirectional serial |  |  |
| PS/2 Mouse support [Auto]   | Disabled,                             | protocol to communicate with the computer's    |  |  |
|                             | Enabled                               | auxiliary device controller                    |  |  |
| Wait For "F1" If Error      | Disabled,                             | When set to enable, the system waits for the   |  |  |
| [Enabled]                   | Enabled ( <b>DEFAULT</b> )            | F1 key to be pressed when error occurs.        |  |  |
| Hit "DEL" Maggara Diamlay   | Dischlad                              | This BIOS feature allows you to control the    |  |  |
|                             |                                       | display of the Hit "DEL" to enter setup        |  |  |
| [Enabled] Enabled (DEFAULT) | message during memory initialization. |                                                |  |  |
| Interrupt 19 capture        | Disabled (DEFAULT)                    | This item allows options for ROMs to trap      |  |  |
| [Disabled]                  | Enabled                               | interrupt 19.                                  |  |  |

# 3.6.4.2 Boot device Priority

Use the Boot Device Priority to specify the boot sequence from the available devices.

|                                    | BIOS SETUP UTILITY                           |                                                                                                    |
|------------------------------------|----------------------------------------------|----------------------------------------------------------------------------------------------------|
|                                    | Boot                                         |                                                                                                    |
| Boot Device Prior                  | rity                                         | Specifies the boot<br>- sequence from the                                                                                                    |
| 1st Boot Device<br>2nd Boot Device | [USB:USB Hotplug FD]<br>[USB:USB Flash Disk] | A device enclosed in<br>parenthesis has been<br>disabled in the<br>corresponding type                                                                       |
|                                    |                                              | <ul> <li>← Select Screen</li> <li>↑↓ Select Item</li> <li>+- Change Option</li> <li>F1 General Help</li> <li>F10 Save and Exit</li> <li>ESC Exit</li> </ul> |
| v02.68                             | (C)Copyright 1985-2009, American             | Megatrends, Inc.                                                                                                    |

#### 3.6.4.3 Hard Disk Drives

This option specifies boot sequence from the available devices

|                  | BIOS SETUP UTILITY                   |                                      |
|------------------|--------------------------------------|--------------------------------------|
|                  | Boot                                 |                                      |
| Hard Disk Drives |                                      | Specifies the boot                   |
| 1st Drive        | [USB:USB Flash Disk]                 | available devices.                   |
|                  |                                      |                                      |
|                  |                                      |                                      |
|                  |                                      |                                      |
|                  |                                      | ← Select Screen                      |
|                  |                                      | ↑↓ Select Item<br>+- Change Option   |
|                  |                                      | F1 General Help<br>F10 Save and Exit |
|                  |                                      | ESC Exit                             |
|                  |                                      |                                      |
| v02.68           | (C)Copyright 1985-2009, American Meg | gatrends, Inc.                       |

#### 3.6.4.4 Removable Drives

This option specifies boot sequence from the available devices

|                  | BIOS SETUP UTILITY                  |                                      |
|------------------|-------------------------------------|--------------------------------------|
|                  | Boot                                |                                      |
| Removable Drives |                                     | Specifies the boot                   |
| 1st Drive        | [USB:USB Hotplug FD]                | available devices.                   |
|                  |                                     |                                      |
|                  |                                     |                                      |
|                  |                                     |                                      |
|                  |                                     | ← Select Screen                      |
|                  |                                     | ↑↓ Select Item<br>+- Change Option   |
|                  |                                     | F1 General Help<br>F10 Saue and Exit |
|                  |                                     | ESC Exit                             |
|                  |                                     |                                      |
| v02.68           | (C)Copyright 1985-2009, American Me | gatrends, Inc.                       |

## 3.6.5 Security settings

Security Setup options such as password protection and virus protection are described in this section.

| BIOS SETUP UTILITY        |                                                          |                             |                  |          |     |                                        |                                                                                |
|---------------------------|----------------------------------------------------------|-----------------------------|------------------|----------|-----|----------------------------------------|--------------------------------------------------------------------------------|
| Main                      | Advanced                                                 | PCIPnP                      | Boot             | Security | Chi | ipset                                  | Exit                                                                           |
| Secur i                   | ity Settings                                             |                             |                  |          |     | Instal                                 | l or Change the                                                                |
| Superv<br>User F          | isor Password<br>Password                                | l :Not Ins<br>:Not Ins      | talled<br>talled |          |     | μασοωυ                                 |                                                                                |
| Change<br>Change<br>Clear | e Supervisor H<br>e User Passwor<br>User Password        | Password<br>* <b>d</b><br>l |                  |          |     |                                        |                                                                                |
| Boot S                    | Sector Virus H                                           | Protection                  | [Disa]           | bled]    |     |                                        |                                                                                |
|                           |                                                          |                             |                  |          |     | ← S<br>†↓<br>Enter<br>F1<br>F10<br>ESC | elect Screen<br>Select Item<br>Change<br>General Help<br>Save and Exit<br>Exit |
|                           | v02.68 (C)Copyright 1985-2009, American Megatrends, Inc. |                             |                  |          |     |                                        |                                                                                |

#### **Change Supervisor / User Password**

Use the Change User/ Supervisor Password to set or change a User/supervisor password. The default for this option is Not Installed. If a User/ supervisor password must be installed, select this field and enter the password. After the password has been added, Install appears next to Change User/ Supervisor Password.

#### **Clear User password**

Use Clear User Password to delete a user password.

| ltem                         | Options            | Description                                    |
|------------------------------|--------------------|------------------------------------------------|
| Boot Sector Virus protection | Disabled (Default) | The boot sector virus protection will warn if  |
| [Disabled]                   | Enabled            | any program tries to write to the boot sector. |

#### 3.6.6 Advanced Chipset Settings

Use **Advanced Chipset Settings** menu to access Northbridge and Southbridge Configuration menus

|                                      |                                                                           |                                                                | BIOS SE             | TUP UTILITY          |        |                                      |                                                                                           |
|--------------------------------------|---------------------------------------------------------------------------|----------------------------------------------------------------|---------------------|----------------------|--------|--------------------------------------|-------------------------------------------------------------------------------------------|
| Main                                 | Advanced                                                                  | PCIPnP                                                         | Boot                | Security             | Chip   | set                                  | Exit                                                                                      |
| Advanc<br>WARNIN<br>> Nort<br>> Sout | ed Chipset S<br>G: Setting w<br>may cause<br>h Bridge Con<br>h Bridge Con | ettings<br>rong value<br>system to<br>figuration<br>figuration | s in bel<br>malfunc | ow sections<br>tion. | _      | Confi<br>featu                       | gure North Bridge<br>res.                                                                 |
|                                      |                                                                           |                                                                |                     |                      |        | ¢<br>†↓<br>Enter<br>F1<br>F10<br>ESC | Select Screen<br>Select Item<br>Go to Sub Screen<br>General Help<br>Save and Exit<br>Exit |
|                                      | v02.68 (                                                                  | C) Copyr igh                                                   | t 1985-2            | 009, America         | n Mega | trend                                | s, Inc.                                                                                   |

#### **ECM-PNV**

# 3.6.6.1 North bridge Chipset configuration

Use the Northbridge chipset configuration menu to configure the Northbridge chipset.

| Options<br>Auto<br>Max MHz                                                                                                    |
|----------------------------------------------------------------------------------------------------|
| Auto<br>Max MHz                                                                                                    |
|                                                                                                    |
|                                                                                                    |
|                                                                                                    |
| <ul> <li>← Select Screen</li> <li>↑↓ Select Item</li> <li>← Change Option</li> <li>F1 General Help</li> <li>F10 Save and Exit</li> <li>ESC Exit</li> </ul> |
|                                                                                                    |

| ltem                                       | Option                | Description                       |
|--------------------------------------------|-----------------------|-----------------------------------|
| DRAM Frequency [Auto]                      | Auto <b>(Default)</b> | This item allows you to manually  |
| DRAM Frequency [Auto]                      | Max MHz               | change DRAM frequency.            |
| Configure DRAM Timing by                   | Disabled,             | This item allows you to enable or |
| SPD [Enabled]                              | Enabled (Default)     | disable by DRAM SPD.              |
|                                            |                       | This item allows you to select    |
| Initiate Graphic Adapter [IGD]             |                       | which graphics controller to use  |
|                                            | PEG/IGD               | as the primary boot device.       |
|                                            |                       | This option determines the        |
| Internal Graphics Mode Select<br>[Enabled] | E LL LOND             | amount of system memory that      |
|                                            |                       | can be used by the internal       |
|                                            |                       | graphics device.                  |

# 3.6.6.2 Video Function configuration

Use this menu to configure Video display and LCD backlight.

|                                                                          | BIOS SETUP UTILITY                               |                                                                                                    |
|--------------------------------------------------------------------------|--------------------------------------------------|----------------------------------------------------------------------------------------------------|
|                                                                          |                                                  | Chipset                                                                                                    |
| Video Function Configurati                                               | on                                               | Options                                                                                                    |
| DVMT Mode Select<br>DVMT/FIXED Memory                                    | EDVMT Mode]<br>E256MB]                           | Fixed Mode<br>DVMT Mode                                                                                                    |
| Boot Display Device<br>Flat Panel Type<br>Spread Spectrum Clock          | [VBIOS-Default]<br>[1024x768]<br>[Disabled]      |                                                                                                    |
| LCD Backlight Mode<br>PWM Value<br>PWM Clock<br>PWM PreScale<br>PWM Type | [PWM]<br>[128]<br>[24Mhz]<br>[090]<br>[PushPu11] | <ul> <li>← Select Screen</li> <li>↑↓ Select Item</li> <li>← Change Option</li> <li>F1 General Help</li> <li>F10 Save and Exit</li> <li>ESC Exit</li> </ul> |
| v02.68 (C) Copyr i                                                       | ght 1985-2009, American                          | Megatrends, Inc.                                                                                                    |

#### **ECM-PNV**

| Item                  | Option                     | Description                        |
|-----------------------|----------------------------|------------------------------------|
| DVMT Mode Select      | Fixed Mode,                | Displays the active system         |
| DVWT WOde Select      | DVMT Mode                  | memory mode.                       |
|                       | 64MB,                      | Specifies the amount of DVMT/      |
| DVMT/ FIXED Memory    | 128MB,                     | FIXED system memory to allocate    |
|                       | Maximum DVMT               | for video memory.                  |
|                       | VBIOS                      | This option selects the display    |
| Poot Dicploy Dovice   | CRT,                       | device the system uses when it     |
| Boot Display Device   | LVDS,                      | boots.                             |
|                       | CRT+LVDS ( <b>Default)</b> |                                    |
| Flat Panel Type       | 640 x 480,                 | This item specifies the flat panel |
|                       | 800 x 600,                 | PC type being used.                |
|                       | 1024 x 768,                |                                    |
|                       | 1024 x 600,                |                                    |
|                       | 1024 x 576,                |                                    |
|                       | 800 x 480,                 |                                    |
|                       | 1280 x 720,                |                                    |
|                       | 1280 x 768,                |                                    |
|                       | 800 x 600,                 |                                    |
|                       | 1024 x 600,                |                                    |
|                       | 1024 x 768                 |                                    |
|                       | 1024 x 768,                |                                    |
|                       | 1024 x 768,                |                                    |
|                       | 1280 x 800,                |                                    |
|                       | 1280 x 600,                |                                    |
|                       | 1366 x 768                 |                                    |
| Spread Spectrum Clock | Disabled (Default)         | This item allows you to enable or  |
| [Disabled]            | Enabled                    | disable spread spectrum clock.     |
|                       | PWM                        |                                    |
| LCD Backlight Mode    | DC                         |                                    |
| PWM value [128]       | 0 ~ 255                    | This item configures the settings  |
| PWM clock [24Mhz]     | 24M or 180khz              | for Backlight control              |
| PWM PreScale          | 090                        |                                    |
| PWM type              | Pushpull <b>(Default)</b>  |                                    |
|                       | OpenDrain                  |                                    |
| DC Value [32]         | 0 ~ 63                     |                                    |

# 3.6.6.3 South bridge Chipset configuration

Use the Southbridge chipset configuration menu to configure Southbridge chipset

| BIOS SETUP UTILITY                                                                                                    |                                                                                                 |                                                                                                    |  |  |
|----------------------------------------------------------------------------------------------------|-------------------------------------------------------------------------------------------------|----------------------------------------------------------------------------------------------------|--|--|
|                                                                                                    | Chi                                                                                             | ipset                                                                                                    |  |  |
| South Bridge Chipset Configura                                                                                                    | Options                                                                                         |                                                                                                    |  |  |
| USB Functions<br>USB 2.0 Controller<br>HDA Controller<br>SMBUS Controller<br>OnBoard LAN Boot<br>Advanced Power Control<br>RTD2553 Chip EDID Support                                       | [10 USB Ports]<br>[Enabled]<br>[Enabled]<br>[Enabled]<br>[Disabled]<br>[Disabled]<br>[Disabled] | Disabled<br>2 USB Ports<br>4 USB Ports<br>6 USB Ports<br>8 USB Ports<br>10 USB Ports                                                                       |  |  |
| PCIE Ports Configuration<br>PCIE Port 0<br>PCIE Port 1<br>PCIE Port 2<br>PCIE High Priority Port<br>PCIE Port 0 IDxAPIC Enable<br>PCIE Port 1 IDxAPIC Enable<br>PCIE Port 2 IDxAPIC Enable | [Auto]<br>[Auto]<br>[Auto]<br>[Disabled]<br>[Disabled]<br>[Disabled]<br>[Disabled]              | <ul> <li>← Select Screen</li> <li>↑↓ Select Item</li> <li>← Change Option</li> <li>F1 General Help</li> <li>F10 Save and Exit</li> <li>ESC Exit</li> </ul> |  |  |

v02.68 (C)Copyright 1985-2009, American Megatrends, Inc.

| Item                            | Option                   | Description                         |
|---------------------------------|--------------------------|-------------------------------------|
| LISP Eurotions                  | Disables,                | Enables the number of desired       |
| USB Functions                   | 2/ 4/ 6/ 8/ 10 USB Ports | ports or disables USB function.     |
| USP 2.0 Controller [Enchled]    | Disabled,                | This option is disabled by default  |
| USB 2.0 Controller [Enabled]    | Enabled                  | This option is disabled by default. |
| HAD Controller [Enchled]        | Disabled,                | Enable the Southbridge high         |
| HAD Controller [Enabled]        | Enabled                  | definition audio controller.        |
|                                 | Disabled,                | This option is enabled by default   |
| SWBUS Controller [Enabled]      | Enabled                  | This option is enabled by default.  |
|                                 | Disabled,                | This item helps to set onboard      |
| OnBoard LAN Boot [Disabled]     | Enabled                  | LAN boot mode.                      |
| Advanced Power control          | Disabled                 | This option disables access to      |
| [Disabled]                      | 0/ 3/ 6/ 10              | Advanced Power control              |
|                                 | Disabled,                |                                     |
| PCIE Port 0/ 1/ 2/ 3/ 4 [Auto]  | Enabled,                 | POIE part 0/1/2/2/4 made            |
|                                 | Auto                     |                                     |
| DCIE High Drievity Dort         | Disabled,                | This item helps to get DCIE high    |
|                                 | Enabled,                 | This item helps to set PCIE high    |
|                                 | Auto                     | рнонку роп.                         |
| PCIE Port 0/ 1/ 2/ 3/ 4 IOxAPIC | Disabled,                | This helps to enable or disable     |
| Enable [Disabled]               | Enabled                  | PCIE port 0/ 1/ 2/ 3/ 4 IOxAPIC.    |

# 3.6.7 Exit Options

Use the Exit menu to load default BIOS values, optional failsafe values and to save changes in configuration.

| BIOS SETUP UTILITY                                               |                                                                                                 |                              |      |          |    |                                                                                                    |
|------------------------------------------------------------------|-------------------------------------------------------------------------------------------------|------------------------------|------|----------|----|----------------------------------------------------------------------------------------------------|
| Main                                                             | Advanced                                                                                        | PCIPnP                       | Boot | Security | Ch | ipset <mark>Exit</mark>                                                                                                    |
| Main<br>Exit O<br>Save C<br>Discar<br>Discar<br>Load O<br>Load F | Advanced<br>ptions<br>hanges and E<br>d Changes an<br>d Changes<br>ptimal Defau<br>ailsafe Defa | xit<br>d Exit<br>lts<br>ults | Boot | Security |    | <ul> <li>Exit system setup<br/>after saving the<br/>changes.</li> <li>F10 key can be used<br/>for this operation.</li> <li>* Select Screen</li> <li>t4 Select Item</li> <li>Enter Go to Sub Screen</li> <li>F1 General Help</li> <li>F10 Save and Exit</li> <li>ESC Exit</li> </ul> |
| v02.68 (C)Copyright 1985-2009, American Megatrends, Inc.         |                                                                                                 |                              |      |          |    |                                                                                                    |
|                                                                  |                                                                                                 |                              |      |          |    |                                                                                                    |

#### 3.6.7.1 Save Changes and Exit

Use the save changes and reset option to save the changes made to the BIOS options and to exit the BIOS configuration setup program.

#### 3.6.7.2 Discard Changes and Exit

Use the Discard changes and Exit option to exit the system without saving the changes made to the BIOS configuration setup program.

#### 3.6.7.3 Discard Changes

Use the Discard Changes option to discard the changes and remain in the BIOS configuration setup program.

#### 3.6.7.4 Load Optimal Defaults

Use the Load Optimal Defaults option to load the optimal default values for each of the parameters on the setup menus. F9 key can be used for this operation.

#### 3.6.7.5 Load Failsafe Defaults

Select this option to replace most of the current BIOS settings with predefined settings (coded into the BIOS) that are intended to put the system into as stable a state as possible

# 4. Drivers Installation

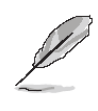

**Note**: Installation procedures and screen shots in this section are for your reference and may not be exactly the same as shown on your screen.

#### **ECM-PNV**

# 4.1. Install Chipset Driver (For Intel ICH8M)

Insert the Supporting DVD-ROM to DVD-ROM drive, and it should show the index page of Avalue's products automatically. If not, locate Index.htm and choose the product from the menu left, or link to **\Driver\_Chipset\ Intel\ ICH8M**.

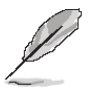

**Note:** The installation procedures and screen shots in this section are based on Windows XP operation system. If the warning message appears while the installation process, click Continue to go on.

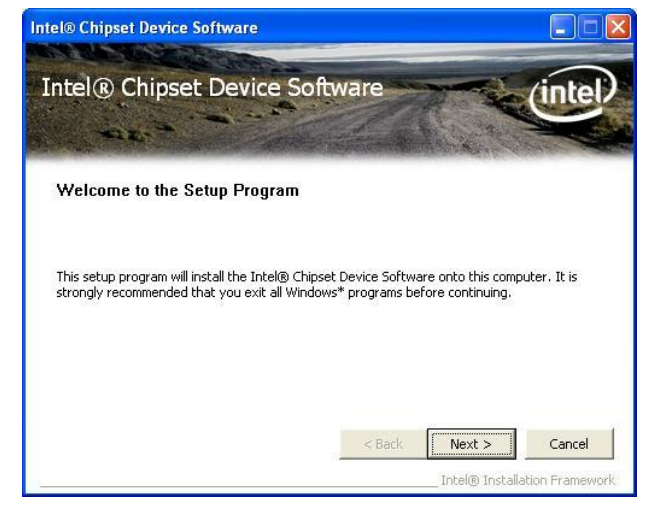

Step1. Welcome to setup and click next

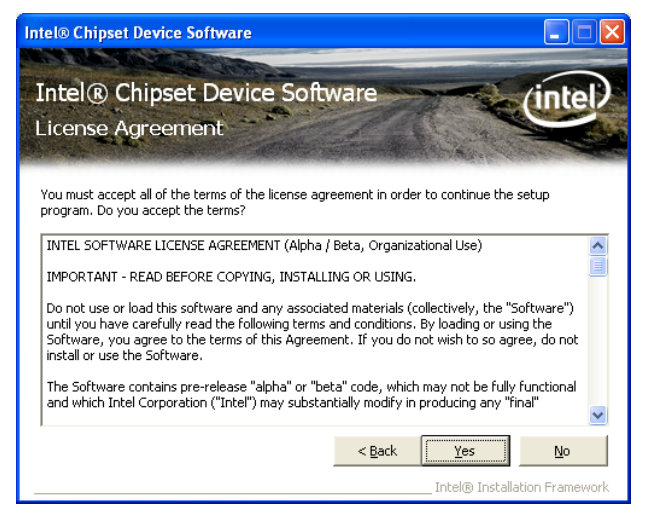

Step 2. Click Next to accept license agreement

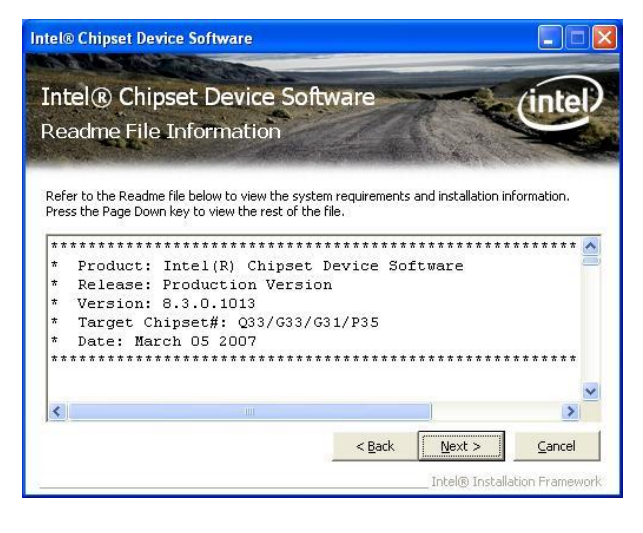

# Step 3. Click Next.

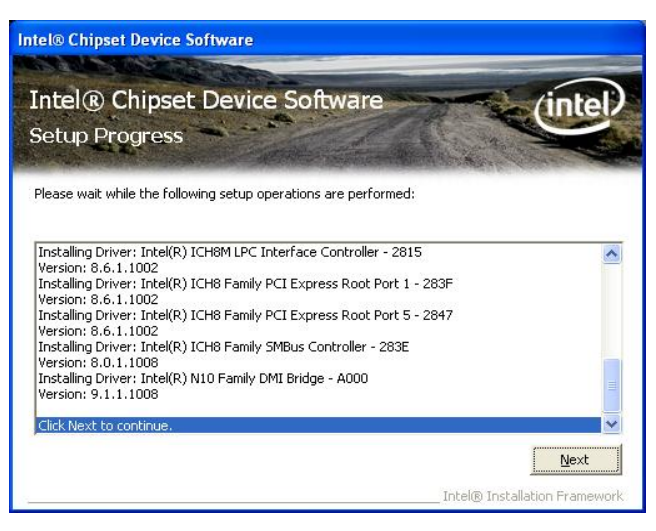

#### Step 4. Click Next

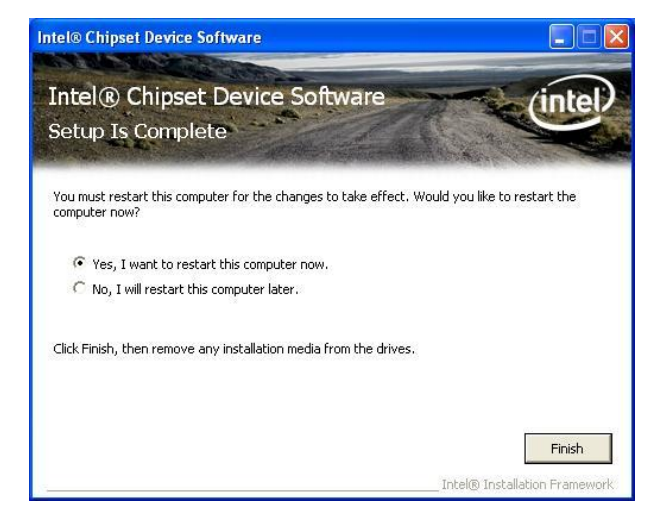

Step 5. Click Finish to complete setup.
# 4.2 Install Display Driver (For Intel Pineview)

Insert the Supporting DVD-ROM to DVD-ROM drive, and it should show the index page of Avalue's products automatically. If not, locate Index.htm and choose the product from the menu left, or link to **\Driver\_Video\Intel\Pineview**.

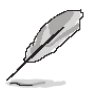

Note: The installation procedures and screen shots in this section are based on Windows XP operation system.

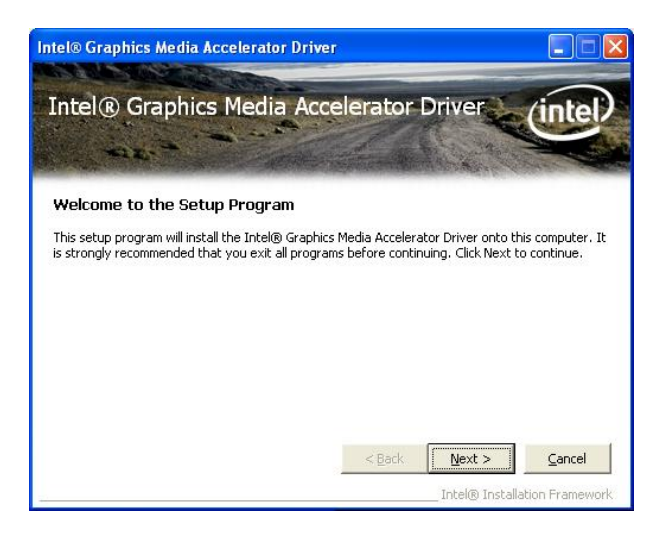

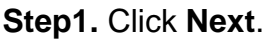

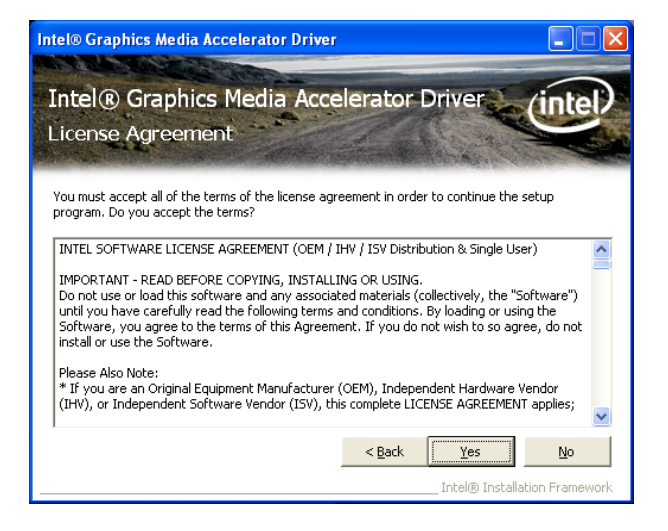

Step 2. Click Yes.

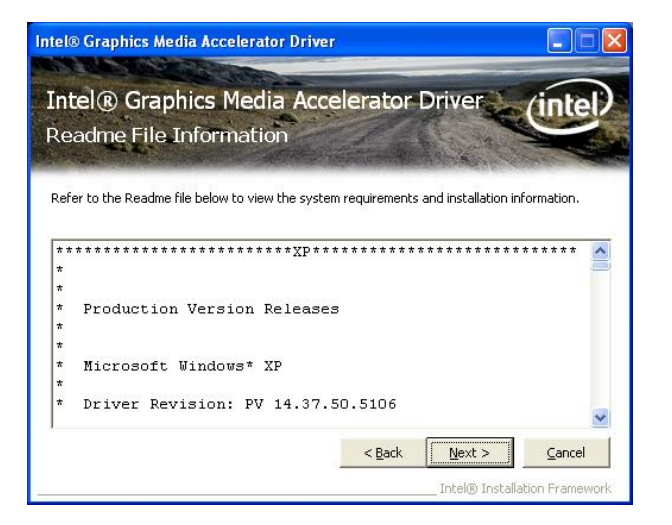

Step 3. Click Next.

| Intel® Graphics I<br>Intel® Gra<br>Setup Progr                                                                                                    | phics Media                                                                                                    | Accelerator                                                                                                    | Driver                                                                                                    |
|----------------------------------------------------------------------------------------------------|----------------------------------------------------------------------------------------------------|----------------------------------------------------------------------------------------------------|----------------------------------------------------------------------------------------------------|
| Please wait while t                                                                                                    | ne following setup opera                                                                                                    | ations are performed:                                                                                                    | and the second second                                                                                                    |
| Creating Key: HKL<br>Creating Key: HKL<br>Creating Key: HKL<br>Creating Key: HKL<br>Creating Key: HKL<br>Installing Driver: I<br>Version: 6.14.10.5 | VISOFTWARE(Microsoft<br>VISOFTWARE(Microsoft<br>VISOFTWARE(Microsoft<br>VISOFTWARE(Microsoft<br>MISOFTWARE(Microsoft<br>MISOFTWARE(Microsoft<br>MISOFTWARE(Microsoft<br>Asilof<br>Capability (R) (Saphics Media A<br>S106 | -{Windows\CurrentVe<br>t\Windows\CurrentVe<br>t\Windows\CurrentVe<br>t\Windows\CurrentVe<br>t\Windows\CurrentVe<br>t\Windows\CurrentVe<br>Accelerator 3150 | rsion\Uninstall\HDM1\Install.cc<br>rsion\Uninstall\HDM1\NoRodify<br>rsion\Uninstall\HDM1\NoRepairs<br>rsion\Uninstall\HDM1\versionMa<br>rsion\Uninstall\HDM1\DisplayVe |
| Click Next to conti                                                                                                    | hue.                                                                                                    |                                                                                                    | ×                                                                                                    |
| <                                                                                                    |                                                                                                    |                                                                                                    | Nevt                                                                                                    |
|                                                                                                    |                                                                                                    |                                                                                                    | []                                                                                                    |

### Step 4. Click Next.

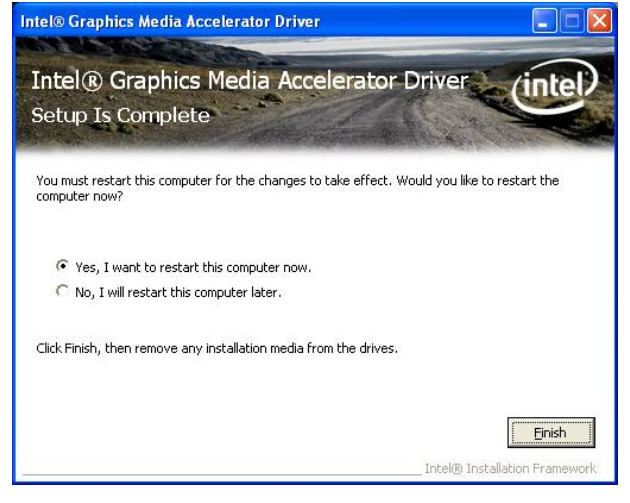

Step 5. Click Finish to complete setup.

### **ECM-PNV**

# 4.3 Install Audio Driver (For Realtek ALC888)

Insert the Supporting CD-ROM to CD-ROM drive, and it should show the index page of Avalue's products automatically. If not, locate Index.htm and choose the product from the menu left, or link to **\Driver\_Audio\Realtek \ALC888.** 

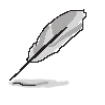

**Note:** The installation procedures and screen shots in this section are based on Windows 2000 operation system.

**Step 1.** Locate \[\Driver\_Audio\Intel\] ALC888\setup.exe \].

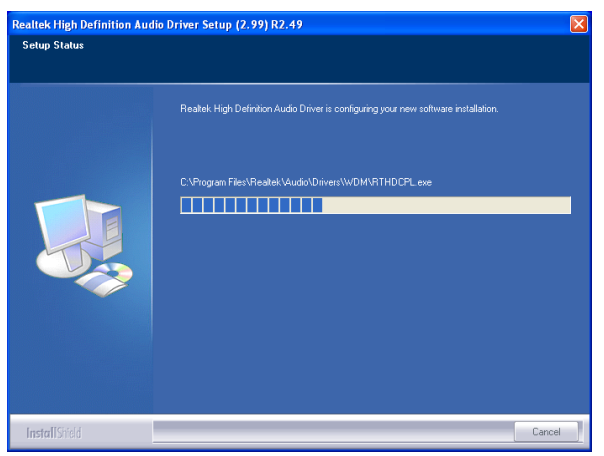

Step 3. Installing....

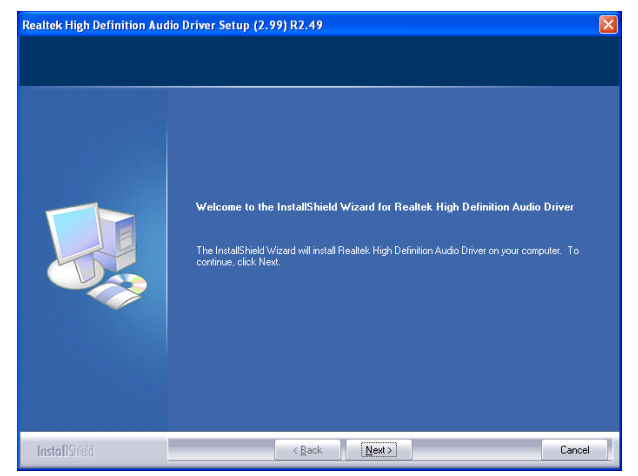

Step 2. Click Next.

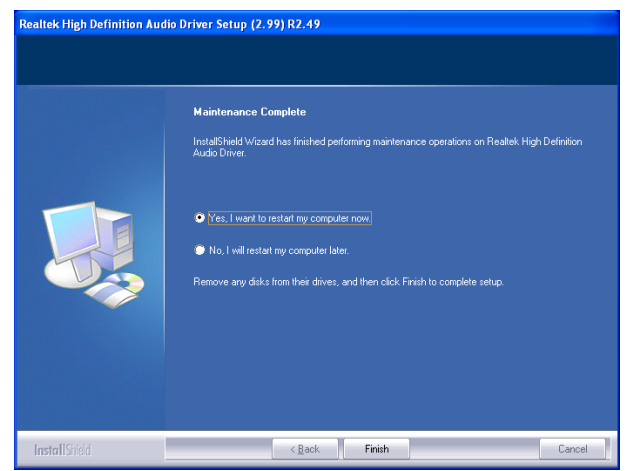

Step 4. Click Finish to complete the setup.

# 4.4 Install Ethernet Driver (For Intel 82574L)

Insert the Supporting DVD-ROM to DVD-ROM drive, and it should show the index page of Avalue's products automatically. If not, locate Index.htm and choose the product from the menu left, or link to **D:\Driver\_Gigabit\Intel\ 82574L**.

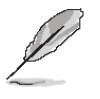

Note: The installation procedures and screen shots in this section are based on Windows XP operation system.

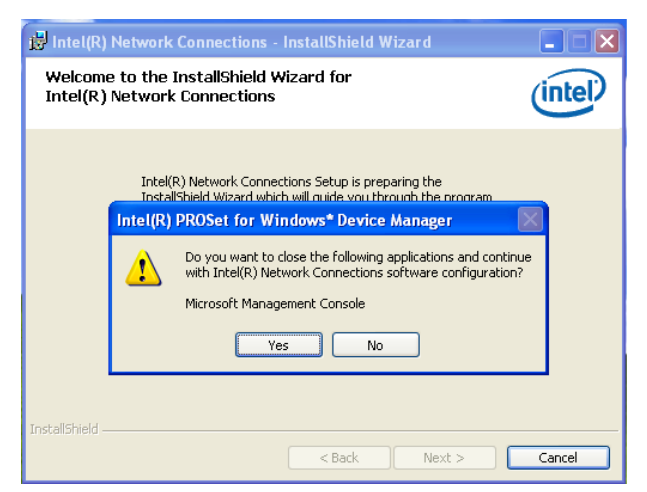

# **Step 1.** InstallShield Wizard, click **Accept** to continue.

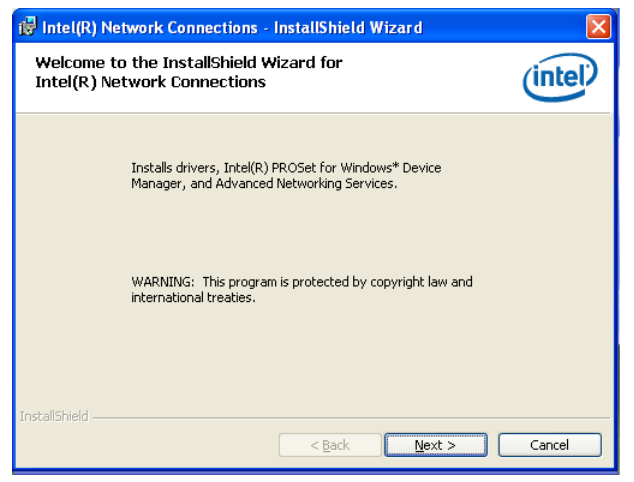

Step 2. Click Next to run the installation.

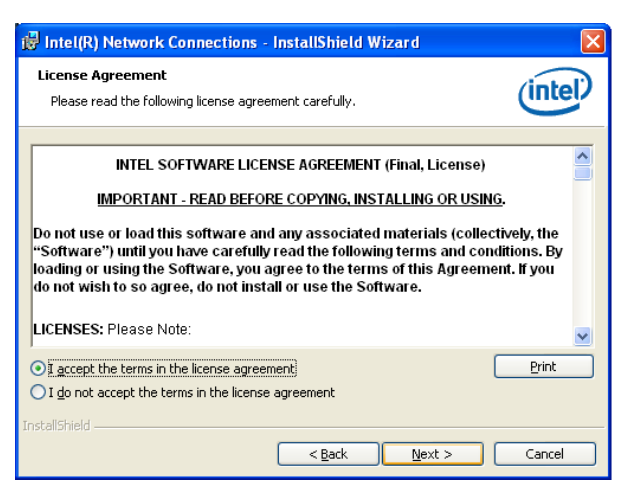

### Step 3. Click Accept to continue.

| Intel(R) Network Connections                                                                     | ×       |
|--------------------------------------------------------------------------------------------------|---------|
| Setup Options<br>Select the program features you want installed.                                 | (intel) |
| Install:                                                                                         |         |
| Drivers Drivers Drivers Driver Advanced Network Services Drive(R) Network Connections SNMP Agent |         |
| Feature Description                                                                              |         |
| < Back                                                                                           | Cancel  |

### Step 4. Click Next.

| 😼 Intel(R) Network Connections - InstallShield Wizard                                                                                                |           |
|----------------------------------------------------------------------------------------------------|-----------|
| Ready to Install the Program<br>The wizard is ready to begin installation.                                                                           | (intel)   |
| Click Install to begin the installation.<br>If you want to review or change any of your installation settings, click Back. Clich<br>exit the wizard. | Cancel to |
| InstallShield                                                                                                    | Cancel    |

Step 5. Click Install

### **ECM-PNV**

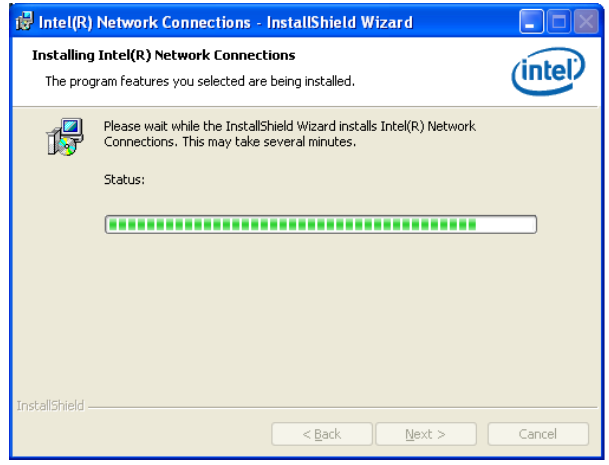

Step 6. Installing...

| 🛱 Intel(R) Network Connections - InstallShield Wizard                                         |         |
|-----------------------------------------------------------------------------------------------|---------|
| InstallShield Wizard Completed                                                                | (intel) |
| To access new features, open Device Manager, and view the properties of the network adapters. |         |
| InstallShield Cack                                                                            | Cancel  |

Step 7. Click Finish to complete the setup

**User's Manual** 

# **5. Mechanical Drawing**

ECM-PNV User's Manual 77

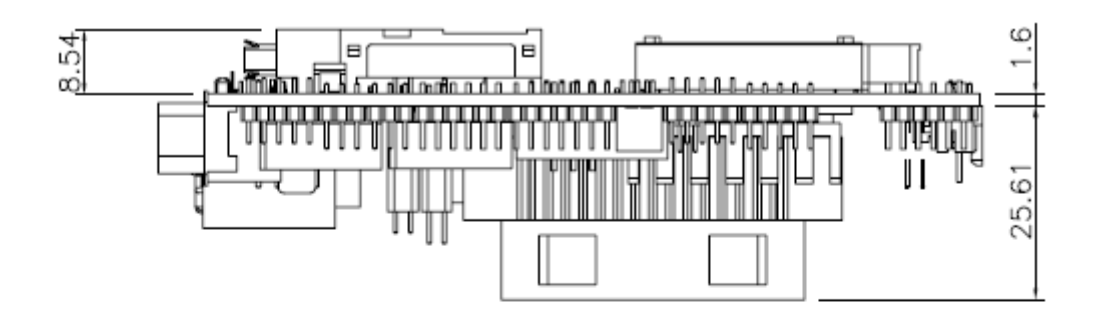

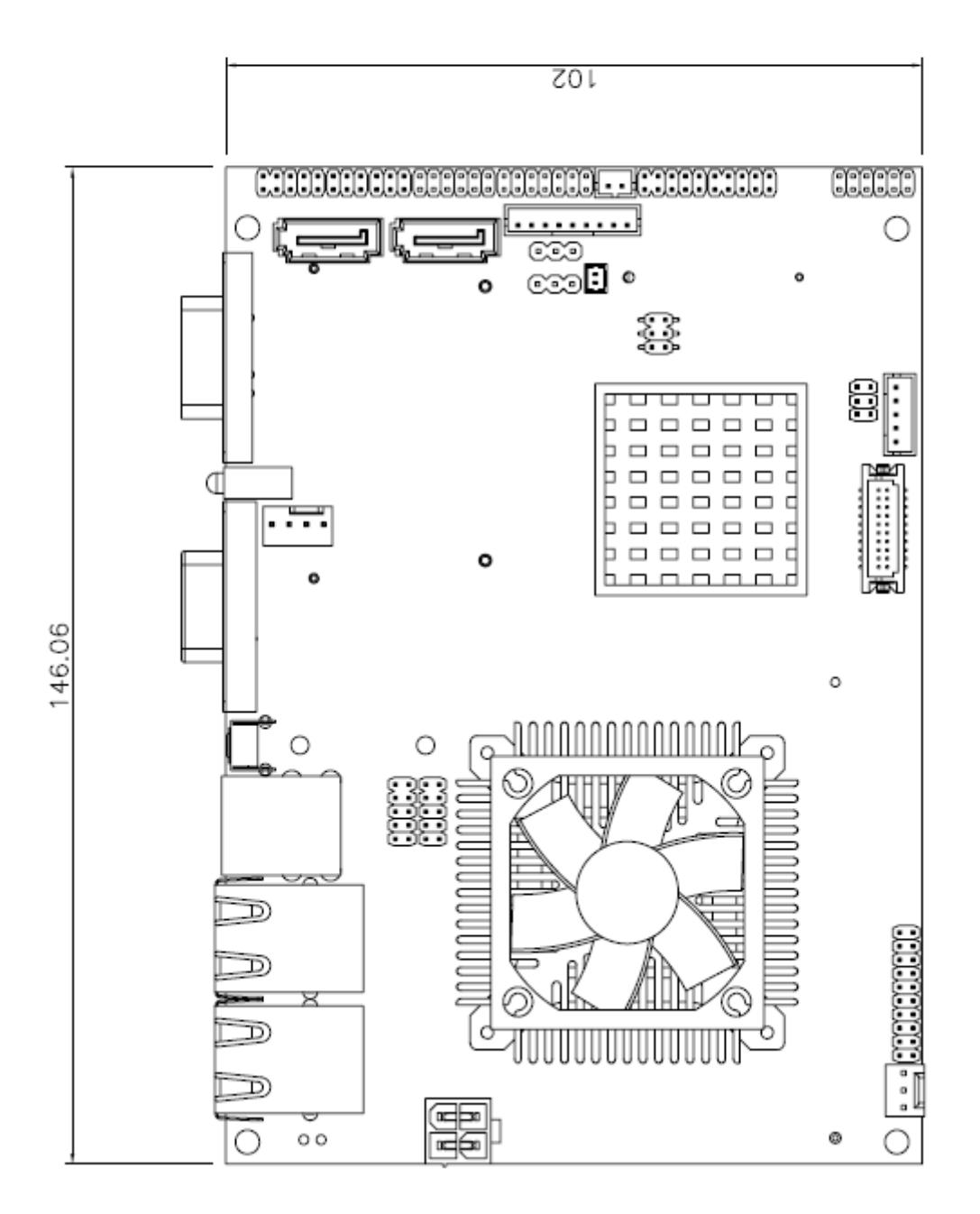

Unit: mm